# HP Photosmart Plus e-All-in-One B210 series

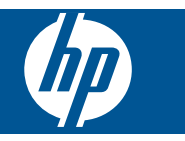

# Spis treści

| 1   | Pomoc HP Photosmart Plus e-All-in-One B210 series                                                                                                    | 3                                      |
|-----|----------------------------------------------------------------------------------------------------|----------------------------------------|
| 2   | Zapoznanie z HP Photosmart<br>Elementy drukarki<br>Funkcje panelu sterowania<br>Menedżer Apps.                                                                                                    | 5<br>8<br>9                            |
| 3   | W jaki sposób?                                                                                                    | .11                                    |
| 5   | Drukowanie<br>Drukowanie z każdego miejsca<br>Wskazówki                                                                                                    | .20<br>.20                             |
| 6   | Kopiowanie i skanowanie<br>Skanowanie do komputera<br>Kopiowanie tekstu i dokumentów mieszanych<br>Wskazówki dotyczące udanego kopiowania i skanowania                                                                      | .23<br>.24<br>.27                      |
| 7   | Praca z kasetami drukującymi<br>Wymiana kaset<br>Cartridge warranty information<br>Zamawianie kaset<br>Automatyczne czyszczenie głowic drukujących<br>Sprawdzanie poziomu tuszu w pojemnikach<br>Wskazówki dotyczące tuszu. | .29<br>.31<br>.31<br>.32<br>.32<br>.33 |
| 8   | Interfejsy komunikacyjne<br>Dodawanie HP Photosmart do sieci<br>Wskazówki dotyczące konfiguracji i korzystania z drukarki w sieci                                                                                           | .35<br>.40                             |
| 9   | Rozwiązywanie problemów<br>Dalsza pomoc<br>Poprawianie jakości wydruku<br>Usuwanie zacięcie papieru przez tylne drzwiczki<br>Nie można drukować<br>Pomoc techniczna firmy HP                                                | .43<br>.43<br>.45<br>.45<br>.45        |
| 10  | Informacje techniczne<br>Uwaga.<br>Informacja o procesorze na kasetach.<br>Dane techniczne.<br>Program ochrony środowiska.<br>Informacje prawne.<br>Przepisy w zakresie sieci bezprzewodowych.                              | .51<br>.51<br>.52<br>.53<br>.59<br>.62 |
| Inc | leks                                                                                                    | .67                                    |

Spis treści

# 1 Pomoc HP Photosmart Plus e-Allin-One B210 series

Aby uzyskać więcej informacji o urządzeniu HP Photosmart, zobacz:

- "Zapoznanie z HP Photosmart" na stronie 5
- "W jaki sposób?" na stronie 11
- "Drukowanie" na stronie 17
- "Kopiowanie i skanowanie" na stronie 23
- "Praca z kasetami drukującymi" na stronie 29
- "Interfejsy komunikacyjne" na stronie 35
- "Informacje techniczne" na stronie 51
- "Pomoc techniczna firmy HP" na stronie 48

# 2 Zapoznanie z HP Photosmart

- Elementy drukarki
- Funkcje panelu sterowania
- Menedżer Apps

# **Elementy drukarki**

• Widok z przodu urządzenia HP Photosmart

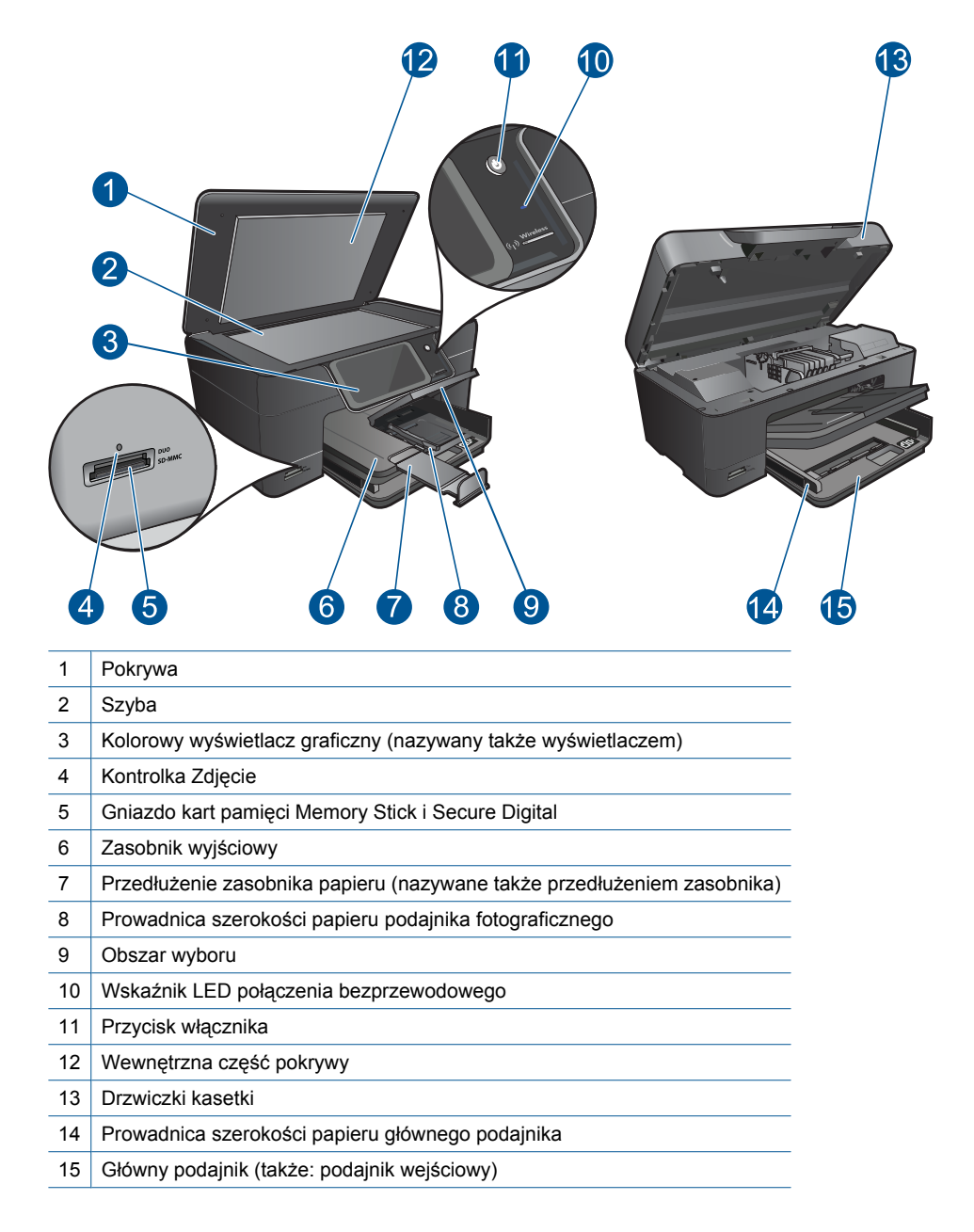

Widok urządzenia HP Photosmart z góry i z tyłu

| <b>16 17 1</b> 8 | 19 |
|------------------|----|
|                  | 20 |
|                  | 21 |

| <ol> <li>Obszar dostępu do kaset drukujących</li> <li>Położenie numeru modelu</li> <li>Tylny port USB</li> <li>Złącze zasilające (używać tylko z zasilaczem dostarczonym przez firmę HP).</li> <li>Tylne drzwiczki</li> </ol> | 16 | Zestaw głowic drukujących                                                  |
|----------------------------------------------------------------------------------------------------|----|----------------------------------------------------------------------------|
| <ol> <li>Położenie numeru modelu</li> <li>Tylny port USB</li> <li>Złącze zasilające (używać tylko z zasilaczem dostarczonym przez firmę HP).</li> <li>Tylne drzwiczki</li> </ol>                                              | 17 | Obszar dostępu do kaset drukujących                                        |
| <ol> <li>Tylny port USB</li> <li>Złącze zasilające (używać tylko z zasilaczem dostarczonym przez firmę HP).</li> <li>Tylne drzwiczki</li> </ol>                                                                               | 18 | Położenie numeru modelu                                                    |
| <ul> <li>20 Złącze zasilające (używać tylko z zasilaczem dostarczonym przez firmę HP).</li> <li>21 Tylne drzwiczki</li> </ul>                                                                                                 | 19 | Tylny port USB                                                             |
| 21 Tylne drzwiczki                                                                                                    | 20 | Złącze zasilające (używać tylko z zasilaczem dostarczonym przez firmę HP). |
|                                                                                                    | 21 | Tylne drzwiczki                                                            |

# Funkcje panelu sterowania

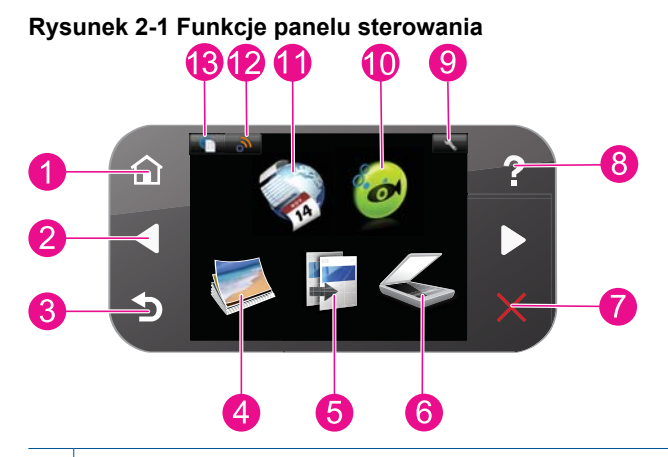

| 1  | Strona główna: Powraca do ekranu Strona główna (domyślnego ekranu po włączeniu urządzenia).                                                                                                    |  |
|----|----------------------------------------------------------------------------------------------------|--|
| 2  | Klawisze kierunkowe: Umożliwia nawigację po zdjęciach i opcja menu. Dotknij prawą strzałkę by zobaczyć drugi ekran Strona główna.                                                                                                    |  |
| 3  | Wstecz: Powraca do poprzedniego ekranu na wyświetlaczu.                                                                                                    |  |
| 4  | Zdjęcie: Powoduje otwarcie menu Zdjęcie.                                                                                                    |  |
| 5  | <b>Copy</b> (Kopiuj): Otwiera menu <b>Copy</b> (Kopiuj), w którym można wybrać rodzaj kopii lub zmieniać ustawienia kopiowania.                                                                                                    |  |
| 6  | <b>Scan</b> (Skanuj): Otwiera menu <b>Scan To</b> (Skanuj do) w którym można wybrać miejsce docelowe dla skanowanego obrazu.                                                                                                    |  |
| 7  | Cancel (Anuluj): Zatrzymuje bieżącą operację.                                                                                                    |  |
| 8  | <b>Co to jest</b> : Otwiera menu <b>Co to jest</b> na wyświetlaczu, w którym można wybrać interesujący temat. Na ekranie Strona główna dotknięcie <b>Co to jest</b> powoduje wyświetlenie tematów, dla których dostępna jest pomoc. Zależnie od wybranego tematu, pojawi się on na wyświetlaczu lub na ekranie komputera. Podczas przeglądania ekranów innych niż Strona główna, przycisk <b>Co to jest</b> podaje pomoc dotyczącą danego ekranu. |  |
| 9  | <b>Instalowanie</b> : Otwiera menu ustawień, w którym można zmieniać ustawienia urządzenia i przeprowadzać zadania konserwacyjne.                                                                                                    |  |
| 10 | <b>Snapfish</b> : Otwiera usługę <b>Snapfish</b> , w której można wysyłać, edytować i udostępniać zdjęcia. Usługa <b>Snapfish</b> może nie być dostępna, zależnie od kraju/regionu.                                                                                                    |  |
| 11 | <b>Apps</b> : <b>Apps</b> zapewnia szybką i prostą metodę na dostęp i drukowanie informacji z Internetu, takich jak mapy, kupony, strony do kolorowania oraz układanki.                                                                                                    |  |
| 12 | <b>Menu Sieć</b> : Otwiera menu komunikacji bezprzewodowej, w którym można zmienić ustawienia komunikacji bezprzewodowej.                                                                                                    |  |
| 13 | <b>HP ePrint</b> : Otwiera menu <b>HP ePrint</b> , w którym można włączyć i wyłączyć usługi WWW, wyświetlić adres email rukarki i wydrukowac stronę informacyjną.                                                                                                    |  |

# **Menedżer Apps**

Menedżer Apps umożliwia dodanie nowego Apps lub usunięcie Apps.

### Menedżer Apps

- ▲ Dodanie nowego **Apps**.
  - a. Dotknij opcji Apps na ekranie początkowym.
  - b. Przyciski kierunkowe umożliwiają przejrzenie opcji menu Więcej. Naciśnij przycisk **OK**. Wybierz **Apps**. Naciśnij **OK**. Postępuj zgodnie z instrukcjami.

Rozdział 2

# 3 W jaki sposób?

W tej części znajdują się łącza do często wykonywanych zadań, takich jak drukowanie zdjęć, skanowanie i kopiowanie.

"Menedżer Apps" na stronie 9

"Wymiana kaset" na stronie 29

"Ładowanie materiałów" na stronie 13

"Skanowanie do komputera" na stronie 23

"Kopiowanie tekstu i dokumentów mieszanych" na stronie 24

"<u>Usuwanie zacięcie papieru przez tylne</u> <u>drzwiczki</u>" na stronie 45 Rozdział 3

# 4 Podstawowe informacje dotyczące papieru

# Ładowanie materiałów

▲ Wykonaj jedną z następujących czynności:

#### Załaduj papier 10 x 15 cm (4 x 6 cali).

a. Podnieś pokrywę podajnika fotograficznego.

Unieś pokrywę podajnika fotograficznego i odsuń prowadnicę papieru.

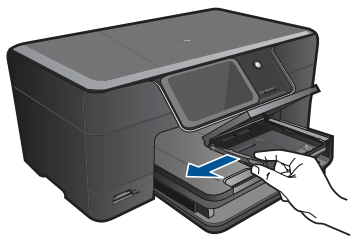

b. Załaduj papier.

Wsuń plik papieru fotograficznego do podajnika fotograficznego krótszą krawędzią do przodu, stroną przeznaczoną do drukowania odwróconą do dołu.

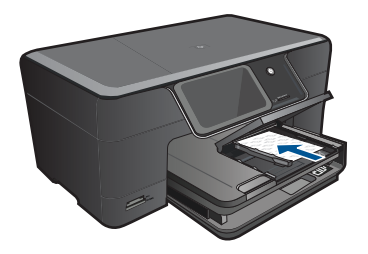

Wsuń stos arkuszy do urządzenia, aż do oporu.

Uwaga Jeśli używany papier fotograficzny ma perforowane zakładki, ładuj go zakładkami w swoją stronę.

Przesuwaj prowadnicę papieru do środka, dopóki nie oprze się o krawędź papieru.

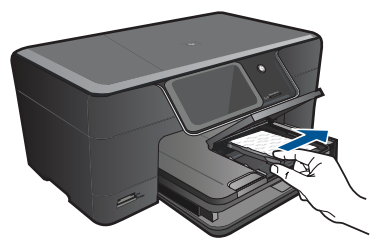

c. Opuść pokrywę podajnika fotograficznego.

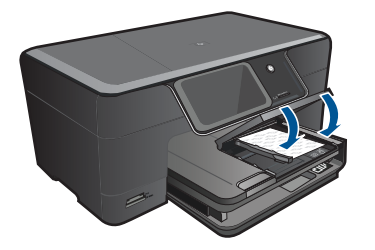

### Ładowanie papieru A4 oaz 8,5 x 11 cali

a. Podnieś zasobnik wyjściowy.

Podnieś i przytrzymaj zasobnik wyjściowy w pozycji otwartej. Rozsuń prowadnice papieru.

Wyjmij cały papier z głównego zasobnika wejściowego.

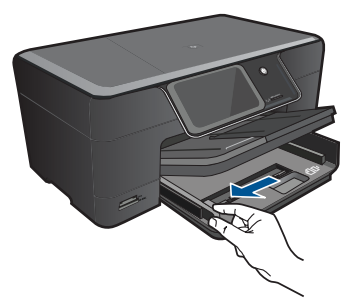

**b**. Załaduj papier.

Wsuń plik papieru do podajnika głównego krótszą krawędzią do przodu, stroną przeznaczoną do drukowania odwróconą do dołu.

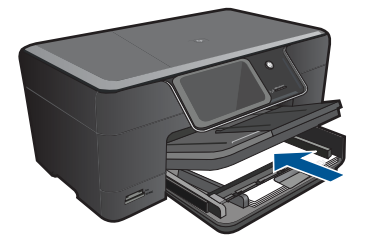

Wsuń stos arkuszy do urządzenia, aż do oporu.

Przesuwaj prowadnicę papieru do środka, dopóki nie oprze się o krawędź papieru.

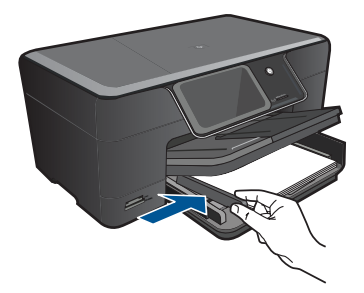

c. Opuść zasobnik wyjściowy.

Opuść zasobnik wyjściowy. Wysuń do końca przedłużkę zasobnika, pociągając ją do siebie. Otwórz element łapiący papier na końcu przedłużki.

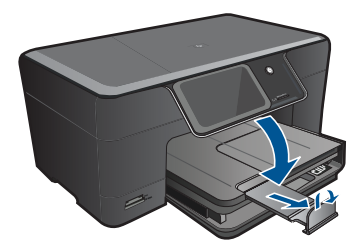

Uwaga Jeśli używany jest papier formatu Legal, pozostaw zamknięty chwytak papieru.

#### Ładowanie kopert

a. Podnieś zasobnik wyjściowy.

Podnieś i przytrzymaj zasobnik wyjściowy w pozycji otwartej. Rozsuń prowadnice papieru.

Wyjmij cały papier z głównego zasobnika wejściowego.

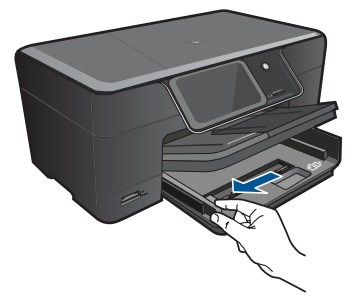

b. Ładowanie kopert.

Włóż kopertę lub koperty do prawej części głównego zasobnika wejściowego, tak aby były zwrócone zamknięciami w górę i w lewo.

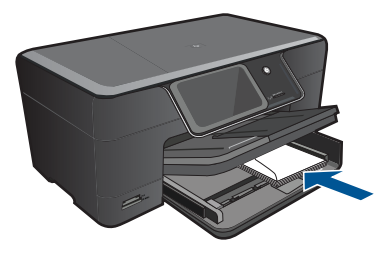

Wsuń stos kopert do urządzenia, aż do oporu.

Dosuń prowadnicę szerokości papieru, aż zatrzyma się na krawędziach pliku kopert.

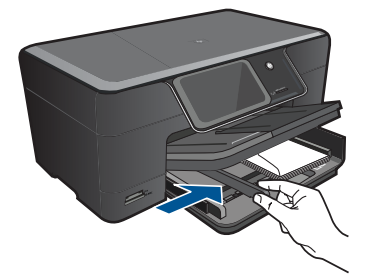

c. Opuść zasobnik wyjściowy.

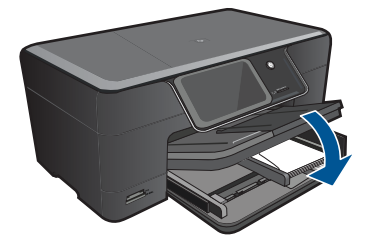

# Drukowanie

## 5 Drukowanie

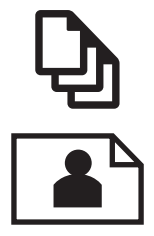

"Drukować dokumenty" na stronie 17

"Drukowanie fotografii" na stronie 18

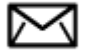

"Drukowanie na kopertach" na stronie 19

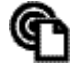

"Drukowanie z każdego miejsca" na stronie 20

#### Tematy związane

"Ładowanie materiałów" na stronie 13 "Drukowanie z każdego miejsca" na stronie 20 "Wskazówki" na stronie 20

# Drukować dokumenty

Większość ustawień drukowania jest obsługiwana automatycznie przez aplikację. Ustawienia drukowania należy zmienić ręcznie, tylko aby wybrać jakość druku, drukować na określonych rodzajach papieru lub folii albo używać funkcji specjalnych.

#### Drukowanie z aplikacji

- Upewnij się, że do zasobnika wejściowego załadowano papier.
- 2. W menu Plik w używanej aplikacji kliknij opcję Drukuj.
- Upewnij się, czy jako drukarkę wybrano to urządzenie.
- 4. Aby zmienić ustawienia, kliknij przycisk służący do otwierania okna dialogowego Właściwości.

W zależności od programu przycisk ten może nazywać się Właściwości, Opcje, Ustawienia drukarki, Drukarka lub Preferencje.

🕅 Uwaga Podczas drukowania zdjęć musisz wybrać określony papier fotograficzny i opcje poprawy jakości zdjęć.

- Odpowiednie opcje zadania drukowania można wybrać, korzystając z funkcji dostępnych na zakładkach Zaawansowane, Skróty drukowania, Funkcje i Kolor.
  - Wskazówka Można w prosty sposób wybrać odpowiednie opcje zadania drukowania, wskazując jedno ze wstępnie zdefiniowanych zadań na karcie Skróty drukowania. Kliknij rodzaj zadania na liście Skróty drukowania. Ustawienia domyślne dla tego rodzaju zadań drukowania są zdefiniowane i zebrane na karcie Skróty drukowania. W razie potrzeby można tutaj zmienić te ustawienia i zapisać własne ustawienia jako nowy skrót drukowania. Aby zapisać własny skrót drukowania, wybierz skrót i kliknij przycisk Zapisz jako. Aby usunąć skrót, wybierz skrót i kliknij przycisk Usuń.
- 6. Kliknij przycisk OK, aby zamknąć okno dialogowe Właściwości.
- 7. Kliknij przycisk Drukuj lub OK, aby rozpocząć drukowanie.

- "Ładowanie materiałów" na stronie 13
- "Wskazówki" na stronie 20

# Drukowanie fotografii

"Drukowanie zdjęć zapisanych w komputerze" na stronie 18

## Drukowanie zdjęć zapisanych w komputerze

#### Drukowanie zdjęcia na papierze fotograficznym

- 1. Załaduj papier o maksymalnym rozmiarze 13 x 18 cm (5 x 7 cali) do podajnika fotograficznego lub papier fotograficzny pełnego formatu do zasobnika głównego.
- 2. Przesuwaj prowadnicę szerokości papieru do środka, dopóki nie oprze się o krawędź papieru.
- 3. W menu Plik w używanej aplikacji kliknij opcję Drukuj.
- 4. Upewnij się, czy jako drukarkę wybrano to urządzenie.
- Kliknij przycisk otwierający okno dialogowe Właściwości.
   W zależności od programu przycisk ten może nazywać się Właściwości, Opcje, Ustawienia drukarki, Drukarka lub Preferencje.
- 6. Kliknij kartę Funkcje.
- W obszarze Opcje podstawowe na liście rozwijanej Rodzaj papieru wybierz opcję Więcej. Następnie wybierz odpowiedni rodzaj papieru fotograficznego.
- W obszarze Opcje zmiany rozmiaru na liście rozwijanej Rozmiar wybierz opcję Więcej. Następnie wybierz odpowiedni rozmiar papieru. Jeżeli rozmiar i typ papieru nie są zgodne, oprogramowanie drukarki wyświetli ostrzeżenie i umożliwi ponowne wybranie innego rozmiaru i typu papieru.

- (Opcjonalnie) Zaznacz pole wyboru Borderless printing (Drukowanie bez obramowania), jeśli nie jest jeszcze zaznaczone. Jeśli rozmiar papieru do drukowania bez obramowania nie zgadza się z rodzajem papieru, oprogramowanie urządzenia wyświetla ostrzeżenie i umożliwia wybór innego rodzaju lub rozmiaru.
- W obszarze Opcje podstawowe z listy Jakość wydruku wybierz wysoką jakość wydruku, na przykład Najlepsza.
  - Uwaga By osiągnąć najwyższą rozdzielczość, możesz użyć ustawienia Maksymalna rozdzielczość z obsługiwanym rodzajem papieru fotograficznego. Jeśli ustawienie Maksymalna rozdzielczość nie jest widoczne w menu rozwijanym, możesz włączyć je na karcie Zaawansowane.
- Uwaga Nie należy pozostawiać niewykorzystanego papieru fotograficznego w zasobniku wejściowym. Papier może zacząć się zawijać, co spowoduje obniżenie jakości wydruku. Dla zapewnienia najlepszych rezultatów, nie pozwól by zdjęcia zbierały się w zasobniku wyjściowym.

- <u>"Ładowanie materiałów</u>" na stronie 13
- "Wskazówki" na stronie 20

## Drukowanie na kopertach

Urządzenie HP Photosmart umożliwia drukowanie na pojedynczej kopercie, na wielu kopertach lub na arkuszach etykiet przeznaczonych do drukarek atramentowych

#### Drukowanie adresów na etykietach lub kopertach

- 1. Najpierw wydrukuj stronę testową na zwykłym papierze.
- Umieść stronę testową na arkuszu etykiet lub kopercie, a następnie obejrzyj obie kartki pod światło. Sprawdź odstępy dla każdego bloku tekstu. W razie potrzeby wprowadź zmiany.
- 3. Włóż etykiety lub koperty do zasobnika papieru.
  - △ Przestroga Nie należy używać kopert z okienkami lub metalowymi zamknięciami. Mogą one blokować się na rolkach i powodować zacięcia papieru.
- Dosuń prowadnicę szerokości papieru, aż zatrzyma się na krawędziach pliku etykiet lub kopert.
- 5. Jeśli drukujesz na kopertach, wykonaj poniższe kroki:
  - a. Wyświetl ustawienia drukowania, a następnie kliknij kartę Funkcje.
  - b. W obszarze Opcje zmiany rozmiaru wybierz odpowiedni rozmiar z listy Format.
- Kliknij przycisk OK, a następnie przycisk Drukuj lub przycisk OK w oknie dialogowym Drukuj.

"<u>Ładowanie materiałów</u>" na stronie 13 "<u>Wskazówki</u>" na stronie 20

# Drukowanie z każdego miejsca

Funkcja **HP ePrint** umożliwia drukowanie dokumentów niezależnie od miejsca, w którym się znajdujesz. Po włączeniu, funkcja **HP ePrint** przypisuje do urządzenia adres email. W celu wydrukowania dokumentu, wystarczy przesłać go na ten adres email. W ten sposób można drukować obrazy i dokumenty Word, PowerPoint oraz PDF. To łatwe.

Uwaga Dokumenty drukowane za pomocą HP ePrint mogą wygląda nieco inaczej, niż oryginalne pliki. Styl, formatowanie i układ tekstu może różnić się od dokumentu oryginalnego. W celu wydrukowania dokumentów o wyższej jakości (np. dokumentów prawniczych), zalecamy użycie oprogramowania komputerowego, w którym użytkownik ma większą kontrolę nad wyglądem wydruków.

#### Drukowanie dokumentów z dowolnego miejsca

- 1. Ustal adres email HP ePrint.
  - a. Dotknij opcji Usługi WWW na ekranie początkowym.
  - b. Dotknij Wyświetl adres email.
  - Wskazówka W celu wydrukowania adresu email lub rejestracyjnego adresu URL, dotknij Wydrukuj arkusz informacyjny w menu ustawień usług WWW.
- 2. Utwórz i prześlij wiadomość email.
  - a. Utwórz nową wiadomość email i w polu Do podaj adres email urządzenia.
  - Napisz treść wiadomości i załącz dokumenty lub obrazy, które chcesz wydrukować.
  - Wyślij email. Urządzenie wydrukuje przesłaną wiadomość.
    - Uwaga W celu odebrania wiadomości email, urządzenie musi być połączone z Internetem. Wiadomości email są drukowane od razu po ich otrzymaniu. Podobnie jak w przypadku innych wiadomości email, nie ma gwarancji dostarczenia, jak i czasu, w jakim przesyłka dotrze do drukarki. Po zarejestrowaniu w systemie HP ePrint można sprawdzić stan zadań drukarki.

# Wskazówki

Skorzystaj z poniższych wskazówek, aby cieszyć się udanymi wydrukami.

#### Wskazówki dotyczące drukowania

- Korzystaj z oryginalnych pojemników z tuszem HP. Oryginalne pojemniki z tuszem firmy HP są projektowane i testowane pod kątem współdziałania z drukarkami HP, co ułatwia uzyskiwanie znakomitych wydruków za każdym razem.
- Upewnij się, że w pojemnikach jest wystarczający poziom tuszu. W celu sprawdzenia szacunkowych poziomów tuszu, skorzystaj z instrukcji w menu w menu Narzędzia na wyświetlaczu. Poziomy tuszu można także sprawdzić w opcji Narzędzia drukarki w oprogramowaniu.
- Ładuj zawsze plik kartek, a nie pojedyncze strony. Korzystaj z czystego, nie pogniecionych kartek o jednakowej wielkości. Upewnij się, że załadowano tylko jeden rodzaj papieru na raz.
- Dokładnie dopasowuj prowadnicę szerokości w podajniku do papieru. Sprawdzaj, czy prowadnica szerokości nie zagięła papieru w podajniku.
- Ustaw jakość wydruku i rozmiar papieru zgodnie z rodzajem i rozmiarem papieru załadowanego do drukarki.
- Sprawdź marginesy korzystając z podglądu wydruku. Ustawienia marginesów w dokumencie nie powinny przekraczać obszaru wydruku urządzenia.
- Dowiedz się, jak udostępniać zdjęcia przez Internet i zamawiać odbitki. <u>Kliknij tutaj,</u> aby dowiedzieć się więcej przez Internet.
- Dowiedz się więcej, na temat Menedżera Apps i możliwości drukowania przepisów, kuponów i innych treści z Internetu: prosto i bez problemów. <u>Kliknij tutaj, aby</u> dowiedzieć się więcej przez Internet.
- Dowiedz się, jak drukować niezależnie od miejsca przebywania poprzez wysłanie wiadomości email z załącznikami prosto do drukarki. <u>Kliknij tutaj, aby dowiedzieć się</u> więcej przez Internet.

#### Wskazówki dla HP ePrint

- W celu zmniejszenia ilości spamu:
  - Zarejestruj się przez Internet w HP ePrint i ogranicz listę osób, które mogą komunikować się z drukarką przez email.
     W celu wydrukowania adresu email lub rejestracyjnego adresu URL, dotknij Wydrukuj arkusz informacyjny w menu ustawień usług WWW.
  - Nie korzystaj z adresu email urządzenia do rejestrowania się na innych stronach internetowych.
  - Nie dołączaj adresu email drukarki do list dystrybucyjnych.
  - Jeżeli spam stanie się problemem, można zresetować adres email urządzenia.
     W tym celu dotknij Usługi WWW na ekranie startowym. Dotknij Zresetuj adres email.
- HP ePrint obsługuje następujące rodzaje załączników:
  - Microsoft Word (doc, docx)
  - Microsoft PowerPoint (ppt, pptx)
  - PDF
  - HTML
  - Niektóre formaty obrazów (bmp, jpg, png, gif, and tiff)
  - Plik tekstowe

- Dokumenty drukowane za pomocą HP ePrint mogą wygląda nieco inaczej, niż oryginalne pliki:
  - Styl, formatowanie i układ tekstu może różnić się od dokumentu oryginalnego.
  - W celu wydrukowania dokumentów o wyższej jakości (np. dokumentów prawniczych), zalecamy użycie oprogramowania komputerowego, w którym użytkownik ma większą kontrolę nad wyglądem wydruków.
- W celu odebrania wiadomości email, urządzenie musi być połączone z Internetem.
  - Wiadomości email są drukowane od razu po ich otrzymaniu.
  - Podobnie jak w przypadku innych wiadomości email, nie ma gwarancji dostarczenia, jak i czasu, w jakim przesyłka dotrze do drukarki.
  - Po zalogowaniu w systemie HP ePrint można sprawdzić stan zadań drukarki.

# 6 Kopiowanie i skanowanie

- Skanowanie do komputera
- Kopiowanie tekstu i dokumentów mieszanych
- <u>Wskazówki dotyczące udanego kopiowania i skanowania</u>

# Skanowanie do komputera

#### Aby skanować do komputera

- 1. Załaduj oryginał.
  - a. Unieś pokrywę urządzenia.

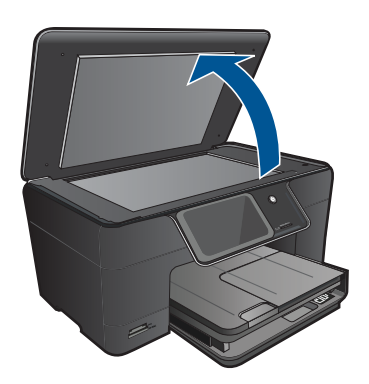

**b**. Umieść oryginał w prawym przednim rogu szyby skanera, stroną zadrukowaną do dołu.

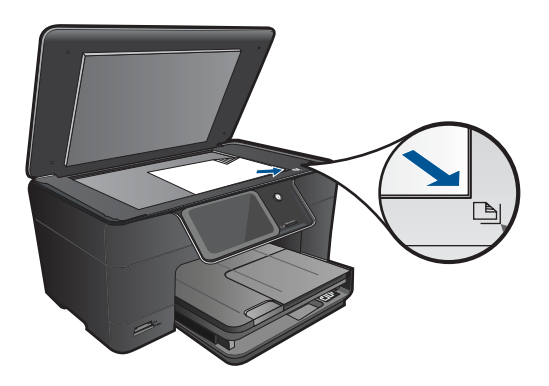

- c. Zamknij pokrywę.
- 2. Rozpocznij skanowanie.
  - a. Dotknij opcji Scan (Skanuj) na ekranie Strona główna.
     Zostanie wyświetlone menu Scan To (Skanuj do).
  - b. Dotknij opcji Komputer.
     Jeśli urządzenie jest podłączone do sieci, pojawi się lista dostępnych komputerów. Wybierz komputer, do którego chcesz przesłać pliki by rozpocząć skanowanie.
- 3. Dotknij skrót zadania, które chcesz użyć.
- 4. Dotknij Skanuj.

"Wskazówki dotyczące udanego kopiowania i skanowania" na stronie 27

# Kopiowanie tekstu i dokumentów mieszanych

Wykonaj jedną z następujących czynności:

#### Wykonaj kopię czarno-białą

a. Załaduj papier.

Załaduj pełnowymiarowy papier do podajnika głównego.

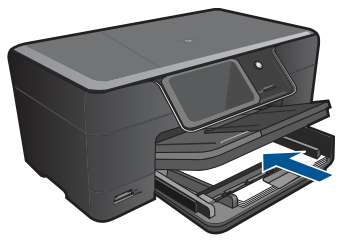

 b. Załaduj oryginał. Unieś pokrywę urządzenia.

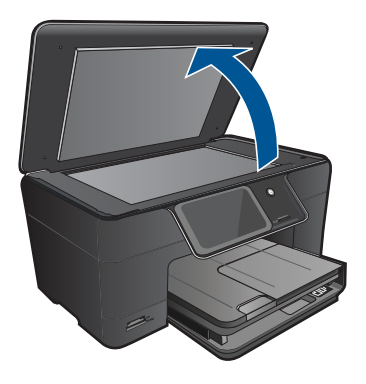

Wskazówka W celu wykonania kopii grubego oryginału, np. książki, można zdjąć pokrywę.

Umieść oryginał w prawym przednim rogu szyby skanera, stroną zadrukowaną do dołu.

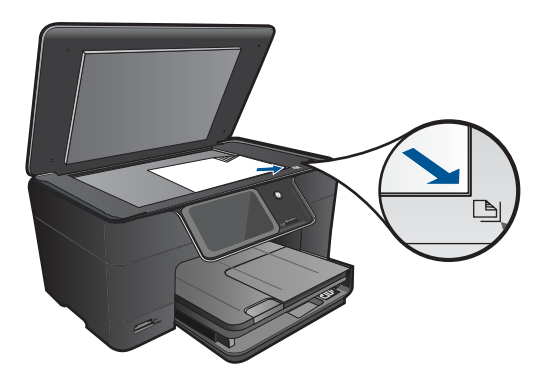

Zamknij pokrywę.

c. Wybierz Kopiuj.

Dotknij opcji **Copy** (Kopiuj) na ekranie Strona główna. Zostanie wyświetlone menu **Copy** (Kopiuj). Dotknij strzałkę w górę by zwiększyć liczbę kopii. Dotknij opcji **Settings** (Ustawienia). Zostanie wyświetlone menu **Ustaw. kopiowania**. Dotknij opcji **Size** (Rozmiar). Dotknij opcji **Fit to Page** (Dopasuj do strony).

d. Rozpocznij kopiowanie.

Dotknij opcji Kopiuj — cz./b..

## Wykonaj kopię kolorową

a. Załaduj papier.

Załaduj pełnowymiarowy papier do podajnika głównego.

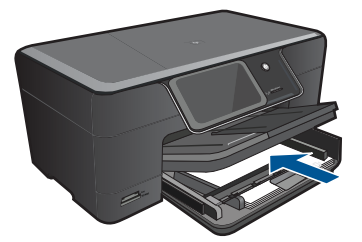

 b. Załaduj oryginał. Unieś pokrywę urządzenia.

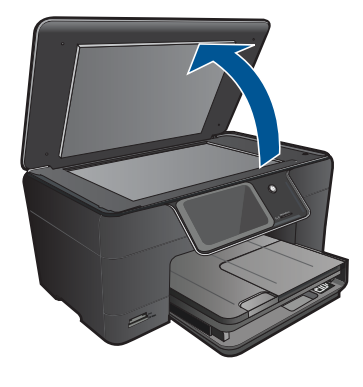

Wskazówka W celu wykonania kopii grubego oryginału, np. książki, można zdjąć pokrywę.

Umieść oryginał w prawym przednim rogu szyby skanera, stroną zadrukowaną do dołu.

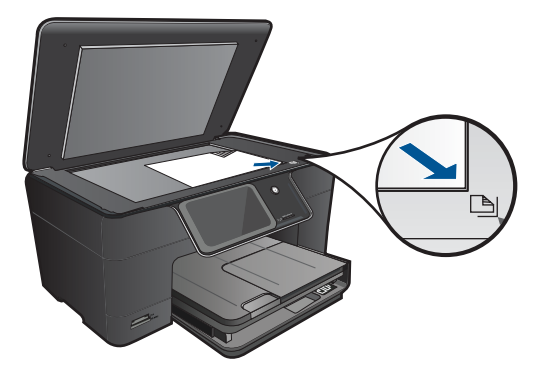

Zamknij pokrywę.

c. Wybierz Kopiuj.

Dotknij opcji **Copy** (Kopiuj) na ekranie Strona główna. Zostanie wyświetlone menu **Copy** (Kopiuj). Dotknij strzałkę w górę by zwiększyć liczbę kopii. Dotknij opcji **Settings** (Ustawienia). Zostanie wyświetlone menu **Ustaw. kopiowania**. Dotknij opcji **Size** (Rozmiar). Dotknij opcji **Fit to Page** (Dopasuj do strony).

- d. Rozpocznij kopiowanie.
  - Dotknij opcji Kopiuj kolor.

#### Tematy związane

- "Ładowanie materiałów" na stronie 13
- "Wskazówki dotyczące udanego kopiowania i skanowania" na stronie 27

## Wskazówki dotyczące udanego kopiowania i skanowania

Poniższe wskazówki pozwolą na udane kopiowanie i skanowanie:

- Dowiedz się, jak skanować, gdy drukarka jest podłączona do sieci bezprzewodowej i znajduje się daleko od komputera. 
   Kliknij tutaj, aby dowiedzieć się więcej w Internecie.
- Utrzymuj szybę i tył pokrywy skanera w czystości. Skaner analizuje wszystko, co zostanie wykryte na szybie jako część obrazu.
- Umieść oryginał w prawym dolnym rogu szyby skanera, stroną zadrukowaną do dołu.
- W celu skanowania książek i innych grubych oryginałów, zdejmij pokrywę.
- W celu wykonania dużej kopii z małego oryginału, zeskanuj go na dysk komputera, zmień rozmiar obrazu w oprogramowaniu do skanowania, a następnie wydrukuj kopię z powiększonego obrazu.
- Aby uniknąć nieprawidłowo zeskanowanego lub brakującego tekstu, upewnij się, że jasność została właściwie ustawiona w oprogramowaniu.
- Jeśli zeskanowany obraz jest nieprawidłowo skadrowany wyłącz funkcję automatycznego kadrowania w oprogramowaniu i skadruj ręcznie zeskanowany obraz.

Rozdział 6

# 7 Praca z kasetami drukującymi

- Wymiana kaset
- <u>Cartridge warranty information</u>
- Zamawianie kaset
- <u>Automatyczne czyszczenie głowic drukujących</u>
- Sprawdzanie poziomu tuszu w pojemnikach
- Wskazówki dotyczące tuszu

# Wymiana kaset

#### Wymiana pojemników z tuszem

- 1. Sprawdź, czy urządzenie ma zasilanie.
- 2. Wyjmij pojemnik.
  - a. Otwórz drzwiczki dostępu do wkładu drukującego.

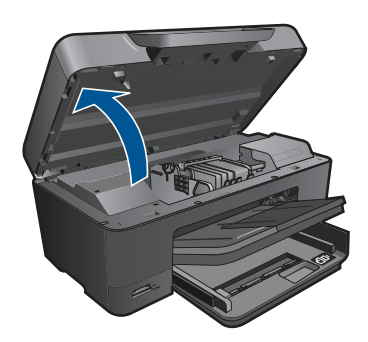

Zaczekaj, aż karetka przesunie się na środek urządzenia.

b. Naciśnij zatrzask na pojemniku i wyjmij go z gniazda.

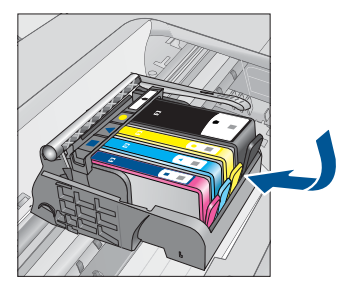

- 3. Włóż nowy pojemnik.
  - a. Wyjmij pojemnik z opakowania.

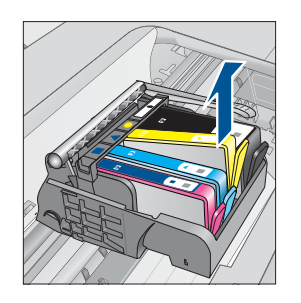

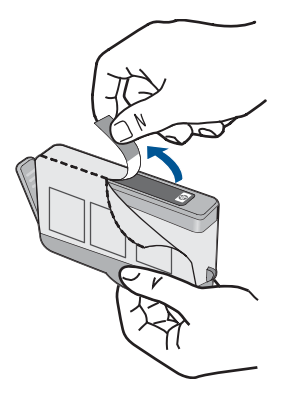

 b. Obróć pomarańczową osłonę by ją zdjąć. Zdjęcie osłony może wymagać mocniejszego obrotu.

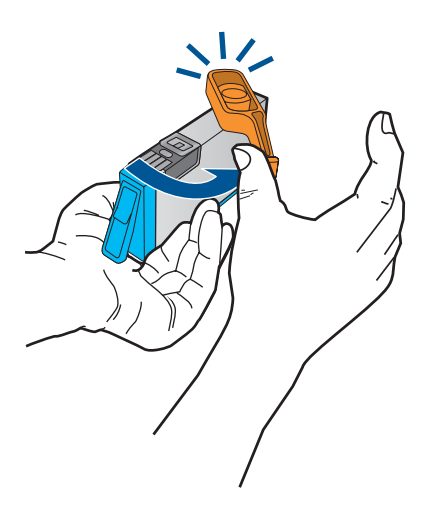

c. Dopasuj kolorowe ikony i wsuń pojemnik do gniazda, aż zatrzaśnie się na miejscu.

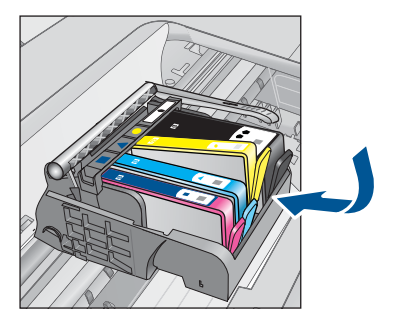

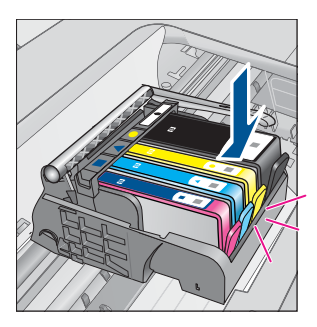

**d**. Zamknij drzwiczki pojemnika z tuszem.

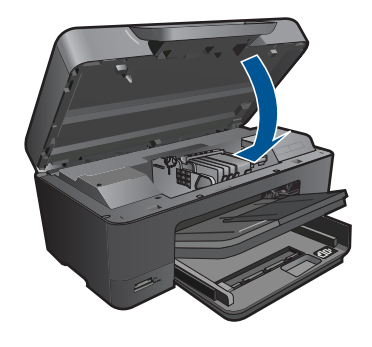

"<u>Zamawianie kaset</u>" na stronie 31 "<u>Wskazówki dotyczące tuszu</u>" na stronie 33

# **Cartridge warranty information**

Gwarancja na kasety drukujące firmy HP ma zastosowanie, jeśli produkt jest używany w przeznaczonej dla niego drukarce firmy HP. Gwarancja ta nie obejmuje tuszów HP które zostały ponownie napełnione, odnowione, niewłaściwie użyte lub przerobione.

W okresie obowiązywania gwarancji produkt podlega takiej gwarancji dopóty, dopóki atrament HP nie wyczerpał się. Data wygaśnięcia gwarancji (w formacie RRRR/MM) znajduje się na produkcie we wskazanym poniżej miejscu.

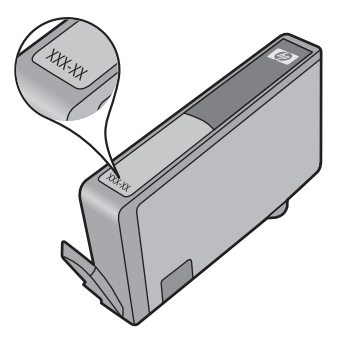

W drukowanej dokumentacji dołączonej do urządzenia znajdują się Warunki ograniczonej gwarancji HP.

# Zamawianie kaset

Aby zamówić oryginalne materiały eksploatacyjne do urządzenia HP Photosmart, przejdź na stronę internetową <u>www.hp.com/buy/supplies</u>. Jeśli pojawi się pytanie, wybierz swój kraj/region i postępując według komunikatów wybierz produkt, a następnie kliknij w jedno z łączy do zakupów na stronie.

Uwaga Zamawianie kaset drukujących przez Internet nie jest dostępne we wszystkich krajach/regionach. Jeśli dotyczy to kraju/regionu użytkownika, należy skontaktować się z lokalnym sprzedawcą firmy HP w celu otrzymania informacji o zakupie kaset drukujących.

# Automatyczne czyszczenie głowic drukujących

#### Czyszczenie głowic drukujących za pomocą wyświetlacza drukarki

- 1. Na ekranie początkowym dotknij ikonę Instalowanie. Wyświetli się Menu ustawień.
- 2. Dotknij Narzędzia.
- 3. Dotknij Czyszczenie głowic drukujących.

#### Tematy związane

"<u>Zamawianie kaset</u>" na stronie 31 "<u>Wskazówki dotyczące tuszu</u>" na stronie 33

# Sprawdzanie poziomu tuszu w pojemnikach

Poziom atramentu w kasecie można łatwo sprawdzić, aby określić, kiedy trzeba będzie ją wymienić. Poziom tuszu wskazuje w przybliżeniu ilość tuszu pozostałą w kasetach.

Uwaga Jeśli została zainstalowana napełniana lub regenerowana kaseta drukująca, lub gdy kaseta była używana w innej drukarce, wskaźnik poziomu atramentu może być niedokładny lub niedostępny.

**Uwaga** Wskazania i ostrzeżenia o poziomie atramentu są tylko szacunkowe i służą jedynie w celu planowania. Gdy pojawi się komunikat o niskim poziomie atramentu postaraj się zaopatrzyć w zamienną kasetę, by uniknąć opóźnień w drukowaniu. Nie musisz wymieniać kaset do czasu pogorszenia jakości wydruku.

Uwaga Tusz z pojemników jest wykorzystywany na szereg sposobów w procesie drukowania, w tym w procesie inicjalizacji, który przygotowuje urządzenie i pojemniki do drukowania, podczas serwisowania głowicy, która utrzymuje czystość dysz i prawidłowy przepływ atramentu. Dodatkowo, po zakończeniu używania kasety pozostaje w niej niewielka ilość atramentu. Więcej informacji znajdziesz na stronie www.hp.com/go/inkusage.

#### Sprawdzanie poziomu tuszu z panelu sterowania

- 1. Na ekranie początkowym dotknij ikonę Instalowanie. Wyświetli się Menu ustawień.
- 2. Dotknij Narzędzia.
- Dotknij Wyświetl szacunkowe poziomy atramentu. Urządzenie HP Photosmart wyświetli wskaźnik pokazujący szacowane poziomy tuszu we wszystkich zainstalowanych pojemnikach.

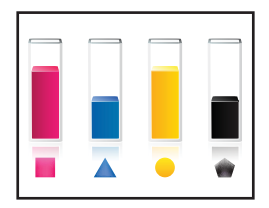

Sprawdzanie poziomu tuszu za pomocą programu Oprogramowanie drukarki

- Kliknij ikonę HP Photosmart na pulpicie, aby otworzyć program Oprogramowanie drukarki.
  - Uwaga Możesz także uzyskać dostęp do Oprogramowanie drukarki klikając Start > Programy > HP > HP Photosmart Plus B210 > HP Photosmart Plus B210.
- 2. W programie Oprogramowanie drukarki kliknij Szacunkowe poziomy atramentu.

#### Tematy związane

"<u>Zamawianie kaset</u>" na stronie 31 "<u>Wskazówki dotyczące tuszu</u>" na stronie 33

# Wskazówki dotyczące tuszu

Podczas pracy z pojemnikami z tuszem skorzystaj z następujących wskazówek:

- Korzystaj z pojemników przeznaczonych do posiadanej drukarki. Listę zgodnych pojemników z tuszem znajdziesz w oprogramowaniu **Zestaw narzędzi**.
- Pojemniki wkładaj do właściwych gniazd. Dopasuj kolor i wzór na pojemniku z tuszem do koloru i wzoru na uchwycie pojemnika. Wszystkie pojemniki muszą się prawidłowo zatrzasnąć.
- Korzystaj z oryginalnych pojemników z tuszem HP. Oryginalne pojemniki z tuszem firmy HP są projektowane i testowane pod kątem współdziałania z drukarkami HP, co ułatwia uzyskiwanie znakomitych wydruków za każdym razem.
- Zaplanuj zakup nowych kaset, gdy pojawi się ostrzeżenie o niskim poziomie tuszu. Dzięki temu można uniknąć przestojów w drukowaniu. Nie potrzeba wymieniać pojemników z tuszem do czasu spadku jakości druku.
- Upewnij się, że głowica drukująca jest czysta. Wykonaj instrukcje z menu Narzędzia na wyświetlaczu drukarki. Możesz także skorzystać z opcji Narzędzia drukarki w oprogramowaniu.
- Po założeniu nowych pojemników, wyrównaj drukarkę w celu osiągnięcia najwyżej jakości wydruku. Wykonaj instrukcje z menu Narzędzia na wyświetlaczu drukarki. Możesz także skorzystać z opcji Narzędzia drukarki w oprogramowaniu.

Uwaga Dostęp do Narzędzi drukarki w Oprogramowanie drukarki można uzyskać otwierając Oprogramowanie drukarki, klikając Działania drukarki, a następnie Konserwacja. Rozdział 7

# 8 Interfejsy komunikacyjne

- Dodawanie HP Photosmart do sieci
- Wskazówki dotyczące konfiguracji i korzystania z drukarki w sieci

# Dodawanie HP Photosmart do sieci

- "WiFi Protected Setup (WPS)" na stronie 35
- "<u>Połączenie bezprzewodowe z routerem (sieć typu infrastruktura)</u>" na stronie 36
- "Połączenie bezprzewodowe bez routera (sieć typu ad hoc)" na stronie 37

## WiFi Protected Setup (WPS)

W celu podłączenia HP Photosmart do sieci bezprzewodowej za pomocą WiFi Protected Setup (WPS), konieczne są następujące rzeczy:

Sieć bezprzewodowa 802.11 zawierająca bezprzewodowy router lub punkt dostępowy z obsługą WPS.

Komputer stacjonarny lub przenośny z bezprzewodową lub przewodową kartą sieciową. Komputer musi być podłączony do sieci bezprzewodowej w której chcesz zainstalować urządzenie HP Photosmart.

#### Łączenie urządzenia HP Photosmart za pomocą Chronionej konfiguracji WiFi (WPS)

▲ Wykonaj jedną z następujących czynności:

## Użyj metody Naciśnij przycisk (PBC)

a. Wybierz metodę konfiguracji.

Na ekranie Strona główna dotknij ikony Bezprzewodowe.

Dotknij Ustawienia bezprzewodowe.

Dotknij opcji WiFi Protected Setup.

Dotknij opcji Naciśnij przycisk.

**b**. Skonfiguruj połączenie bezprzewodowe.

Naciśnij odpowiedni przycisk na routerze z WPS lub innym urządzeniu sieciowym.

Dotknij opcji OK.

- c. Zainstaluj oprogramowanie.
- Uwaga Urządzenie uruchomi odliczanie na około 2 minuty w czasie którego odpowiedni przycisk na urządzeniu sieciowym musi być naciśnięty.

## Użyj metody PIN

**a**. Wybierz metodę konfiguracji.

Na ekranie Strona główna dotknij ikony **Bezprzewodowe**. Dotknij **Ustawienia bezprzewodowe**.

- b. Skonfiguruj połączenie bezprzewodowe.
  - Dotknij opcji Start.
  - Urządzenie wyświetli PIN.
  - Wprowadź PIN na routerze z WPS lub innym urządzeniu sieciowym.
  - Dotknij opcji **OK**.
- c. Zainstaluj oprogramowanie.
- Uwaga Urządzenie uruchomi odliczanie na około 2 minuty w czasie którego PIN musi być wpisany na urządzeniu sieciowym.

- "Zainstaluj oprogramowanie do połączenia sieciowego" na stronie 39
- "Wskazówki dotyczące konfiguracji i korzystania z drukarki w sieci" na stronie 40

### Połączenie bezprzewodowe z routerem (sieć typu infrastruktura)

Aby podłączyć urządzenie HP Photosmart do zintegrowanej sieci WLAN 802,11, potrzebne będą:

Sieć bezprzewodowa 802.11 zawierająca router bezprzewodowy lub punkt dostępowy.

Komputer stacjonarny lub przenośny z bezprzewodową lub przewodową kartą sieciową. Komputer musi być podłączony do sieci bezprzewodowej w której chcesz zainstalować urządzenie HP Photosmart.

Szerokopasmowy dostęp do Internetu (zalecany), jak modem kablowy czy DSL. Jeżeli podłączysz urządzenie HP Photosmart do sieci bezprzewodowej z dostępem do Internetu, firma HP zaleca użycie routera bezprzewodowego (punktu dostępowego lub stacji bazowej) korzystającej z protokołu DHCP (Dynamic Host Configuration Protocol).

Nazwa sieci (SSID).

Klucz WEP lub hasło WPA (zależnie od potrzeby).

#### Łączenie z urządzeniem za pomocą Kreatora konfiguracji łącza bezprzewodowego

- 1. Zapisz nazwę sieci (SSID) oraz klucz WEP lub hasło WPA.
- 2. Uruchom Kreatora konfiguracji łącza bezprzewodowego.
  - ▲ Dotknij opcji Kreator konf. łącza bezprz..
- 3. Połącz się z siecią bezprzewodową.
  - ▲ Wybierz sieć z listy wykrytych sieci.
- 4. Postępuj zgodnie z instrukcjami.
- 5. Zainstaluj oprogramowanie.
- 6. Wyświetla animację dla tego tematu.

#### Tematy związane

"Zainstaluj oprogramowanie do połączenia sieciowego" na stronie 39 "Wskazówki dotyczące konfiguracji i korzystania z drukarki w sieci" na stronie 40

## Połączenie bezprzewodowe bez routera (sieć typu ad hoc)

Informacje w tym rozdziale są przydatne przy podłączaniu urządzenia HP Photosmart do komputera z obsługą sieci bezprzewodowej bez użycia routera bezprzewodowego ani punktu dostępowego.

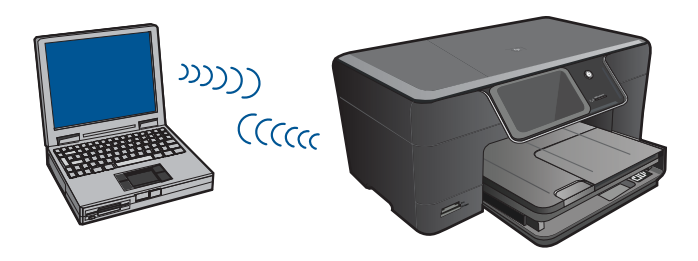

Istnieją dwie metody na połączenie urządzenia HP Photosmart z komputerem za pomocą połączenia bezprzewodowego ad hoc. Po podłączeniu możesz zainstalować oprogramowanie urządzenia HP Photosmart.

Włącz karty bezprzewodowe urządzenia HP Photosmart i komputera. W komputerze połącz się z nazwą sieciową (SSID) **hp (model urządzenia).(6-cyfrowy identyfikator)**, która jest domyślną siecią ad hoc tworzoną przez urządzenie HP Photosmart. 6-cyfrowy identyfikator jest różny dla każdej drukarki.

#### LUB

Użyj profilu sieciowego ad hoc w komputerze by połączyć się z urządzeniem. Jeśli komputer nie jest skonfigurowany z profilem sieciowym ad hoc, sprawdź plik pomocy systemu operacyjnego komputera w celu odnalezienia właściwej metody na tworzenie profilu ad hoc w komputerze. Gdy profil ad hoc zostanie utworzony, włóż instalacyjną płytę CD dołączoną do urządzenia i zainstaluj oprogramowanie. Podłącz się do profilu sieciowego ad hoc utworzonego w komputerze.

Uwaga Połączenie ad hoc może być użyte, jeśli nie posiadasz routera bezprzewodowego ani punktu dostępowego, ale posiadasz kartę bezprzewodową w komputerze. Jednak korzystanie z połączenia ad hoc może obniżyć poziom zabezpieczeń w sieci i zmniejszyć wydajność w porównaniu z połączeniem sieciowym w trybie infrastruktury za pomocą routera bezprzewodowego lub punktu dostępowego.

Podłączenie HP Photosmart do komputera z systemem Windows za pomocą połączenia ad hoc wymaga bezprzewodowej karty sieciowej oraz profilu ad hoc. Utwóz profil sieciowy dla komputera z systemem Windows Vista lub Windows XP za pomocą poniższych instrukcji.

Uwaga Produkt jest dostarczany z profilem sieciowym z nazwą sieci (SSID) ustawionym na hp (model urządzenia).(6-cyfrowy niepowtarzalny identyfikator). W celu ochrony bezpieczeństwa i prywatności, HP zaleca utworzenie nowego profilu sieciowego na komputerze, zgodnie z zamieszczonym tu opisem.

#### Tworzenie profilu sieciowego (Windows Vista)

- Uwaga Produkt jest dostarczany z profilem sieciowym z nazwą sieci (SSID) ustawionym na hp (model urządzenia).(6-cyfrowy niepowtarzalny identyfikator). W celu ochrony bezpieczeństwa i prywatności, HP zaleca utworzenie nowego profilu sieciowego na komputerze, zgodnie z zamieszczonym tu opisem.
- 1. W Panelu sterowania kliknij dwukrotnie Sieć i Internet, a następnie Centrum udostępniania i sieci.
- 2. W Centrum udostępniania i sieci (w Zadaniach z lewej strony), wybierz Skonfiguruj połączenie lub sieć.
- Wybierz opcję połączenia Skonfiguruj sieć bezprzewodową ad hoc (komputerkomputer) i kliknij Dalej. Przeczytaj opis i ostrzeżenia dotyczące sieci ad hoc, a następnie kliknij Dalej>.
- 4. Wprowadź ustawienia, takie jak Nazwa sieci (SSID połączenia ad hoc), Rodzaj zabezpieczeń, oraz Hasło zabezpieczające. Jeśli chcesz zachować to połączenie, zaznacz Zapisz tę sieć.Zanotuj SSID i hasło sieci do późniejszego użycia. Kliknij Dalej
- Przejdź przez pozostałe komunikaty by zakończyć konfigurację połączenia sieciowego ad hoc.

#### Tworzenie profilu sieciowego (Windows XP)

- Uwaga Produkt jest dostarczany z profilem sieciowym z nazwą sieci (SSID) ustawionym na hp (model urządzenia).(6-cyfrowy niepowtarzalny identyfikator). W celu ochrony bezpieczeństwa i prywatności, HP zaleca utworzenie nowego profilu sieciowego na komputerze, zgodnie z zamieszczonym tu opisem.
- 1. W Panelu sterowania kliknij dwukrotnie Połączenia sieciowe.
- W oknie Połączeń sieciowych kliknij prawym przyciskiem Połączenie sieci bezprzewodowej. Jeżeli w menu kontekstowym zobaczysz opcję Włącz wybierz ją. W przeciwnym wypadku zobaczysz Wyłącz, co oznacza, że połączenie bezprzewodowe jest aktywne.
- Kliknij prawym klawiszem ikonę Połączenie sieci bezprzewodowej i kliknij Właściwości.
- 4. Kliknij zakładkę Sieci bezprzewodowe.
- 5. Zaznacz opcję Użyj systemu Windows do konfiguracji ustawień sieci bezprzewodowej.
- 6. Kliknij Dodaj, a następnie:
  - a. W polu Nazwa sieciowa (SSID) wpisz wybraną, niepowtarzalną nazwę sieci.
    - Uwaga W nazwie sieci rozpoznawane są wielkie i małe litery, dlatego należy pamiętać o tym podczas podawania nazwy.
  - **b**. Jeżeli pojawi się lista **Uwierzytelnianie sieciowe**, wybierz **Otwarte**. W przeciwnym wypadku przejdź do następnego kroku.
  - c. Na liście Szyfrowanie danych wybierz WEP.
  - d. Upewnij się, że opcja **Otrzymuję klucz automatycznie nie** jest zaznaczona. W razie potrzeby kliknij pole by ją odznaczyć.

 W polu Klucz sieciowy wpisz klucz WEP o długości dokładnie 5 lub dokładnie 13 znaków alfanumerycznych (ASCII). Przykładowo, jeżeli wpisujesz 5 znaków, możesz wpisać ABCDE albo 12345. Jeżeli wpisujesz 13 znaków, możesz wpisać ABCDEF1234567. (12345 i ABCDE to tylko przykłady. Wybierz własną kombinację.)
 Możesz także używać liczh HEX (beksadecymalnych) przy podawaniu klucza.

Możesz także używać liczb HEX (heksadecymalnych) przy podawaniu klucza WEP. Klucz HEX WEP musi mieć 10 znaków dla szyfrowania 40-bitowego lub 26 w przypadku szyfrowania 128-bitowego.

- f. W polu **Potwierdź klucz sieciowy** wpisz ten sam klucz WEP, który podałeś w poprzednim kroku.
  - Uwaga Zapamiętaj dokładnie układem wielkich i małych liter. Jeżeli podasz nieprawidłowy klucz WEP w urządzeniu, połączenie bezprzewodowe nie zadziała.
- g. Zapisz sobie klucz WEP dokładnie tak, jak go podałeś zwracając uwagą na małe i wielkie litery.
- h. Zaznacz opcję To jest sieć komputer-komputer (ad hoc); punkty dostępu bezprzewodowego nie są używane.
- Kliknij OK, aby zamknąć okno Właściwości sieci bezprzewodowej i ponownie kliknij OK.
- j. Kliknij OK jeszcze raz, aby zamknąć okno Właściwości: Połączenie sieci bezprzewodowej.

#### Tematy związane

"Zainstaluj oprogramowanie do połączenia sieciowego" na stronie 39 "Wskazówki dotyczące konfiguracji i korzystania z drukarki w sieci" na stronie 40

#### Zainstaluj oprogramowanie do połączenia sieciowego

W tym rozdziale opisano instalację oprogramowania urządzenia HP Photosmart w komputerach podłączonych do sieci. Zanim zainstalujesz oprogramowanie, sprawdź czy urządzenie HP Photosmart jest podłączone do sieci. Jeżeli urządzenie HP Photosmart nie zostało podłączone do sieci, postępuj zgodnie z instrukcjami na ekranie podczas instalacji oprogramowania, aby podłączyć urządzenie do sieci.

#### Instalacja oprogramowania Windows HP Photosmart na komputerze w sieci

- 1. Opuść wszystkie uruchomione aplikacje.
- Włóż płytę Windows CD dołączoną do urządzenia do napędu CD-ROM komputera i postępuj zgodnie z wyświetlanymi instrukcjami.
  - Uwaga Jeżeli korzystasz z HP Photosmart przez sieć bezprzewodową, a urządzenie nie jest jeszcze podłączone do sieci, pojawi się propozycja skorzystania z kreatora komunikacji bezprzewodowej na przednim panelu urządzenia przed kontynuowaniem pracy instalatora oprogramowania. Jeżeli nie znasz ustawień swojej sieci bezprzewodowej, kreator pomoże w ich ustaleniu.

**Uwaga** Niektóre urządzenia mogą wymagać czasowe podłączenia przewodem USB w celu nawiązania połączenia bezprzewodowego. Oprogramowanie poinformuje, jeżeli konieczne będzie nawiązanie takiego połączenia.

- Jeżeli pojawi się okno dialogowe z informacją o zaporze firewall, postępuj zgodnie z poleceniami. Jeśli pojawiają się komunikaty zapory, musisz zaakceptować lub zezwolić na komunikację.
- 4. Na ekranie Typ połączenia wybierz opcję Sieć, a następnie kliknij przycisk Dalej. Jeżeli urządzenie HP Photosmart obsługuje zarówno połączenia bezprzewodowe jak i przewodowe (Ethernet), konieczne będzie wybranie opcji Bezprzewodowa lubPrzewodowa.

Zostanie wyświetlone okno **Wyszukiwanie**, a program instalacyjny wyszuka urządzenie w sieci. Jeżeli HP Photosmart uzna za potrzebne skorzystanie z tymczasowego połączenia USB do skonfigurowania połączenia bezprzewodowego i jest to pierwsza konfiguracja urządzenia HP Photosmart, pojawi się prośba podłączenia kabla USB po zakończeniu przeszukiwania sieci.

- 5. Na ekranie Znaleziono drukarkę sprawdź, czy opis drukarki zgadza się i wybierz ją. Jeśli w sieci zlokalizowano kilka drukarek, zostanie wyświetlony ekran Znalezione drukarki. Wybierz urządzenie, które ma zostać podłączone. Drukarkę można poznać po modelu, adresie IP, numerze seryjnym lub adresie MAC.
- 6. Postępuj zgodnie z wyświetlanymi instrukcjami, aby zainstalować oprogramowanie. Po zakończeniu instalacji urządzenie jest gotowe do użycia.
- 7. Aby przetestować połączenie sieciowe, przejdź do komputera i wydrukuj raport z autotestu. Wskaźnik komunikacji bezprzewodowej powinien świecić stałym światłem. Miganie wskaźnika oznacza brak połączenia z siecią. Jeśli wskaźnik nie świeci, oznacza to włączenie nadajnika bezprzewodowego. Wydrukowanie raportu z testu sieci bezprzewodowej za pomocą panelu przedniego drukarki pozwala na identyfikację problemów.

# Wskazówki dotyczące konfiguracji i korzystania z drukarki w sieci

Podczas korzystania z drukarki w sieci warto skorzystać z następujących wskazówek:

- Podczas konfiguracji bezprzewodowej drukarki sieciowej, należy upewnić się, że router bezprzewodowy lub punkt dostępowy jest włączony. Drukarka wyszukuje routerów bezprzewodowych, a następnie wyświetla listę wykrytych nazw sieci.
- W celu sprawdzenia połączenia bezprzewodowego, sprawdź wskaźnik nadajnika bezprzewodowego w menu Ustawienia bezprzewodowe na wyświetlaczu. Jeżeli wskaźnik nie świeci, użyj opcji Włącz komunikację bezprzewodową, aby włączyć nadajnik. Tam też wyświetlany jest adres IP drukarki.
- Jeżeli komputer jest podłączony do sieci VPN (Virtual Private Network), uzyskanie dostępu do urządzeń w sieci lokalnej (w tym także drukarki) wymaga odłączenia się od VPN.
- Dowiedz się, jak ustalić ustawienia zabezpieczeń sieci. <u>Kliknij tutaj, aby dowiedzieć</u> się więcej przez Internet.
- Dowiedz się więcej na temat narzędzia diagnostyki sieci i innych wskazówek dotyczących rozwiązywania problemów. <u>Kliknij tutaj, aby dowiedzieć się więcej przez</u> <u>Internet.</u>
- Dowiedz się, jak zmienić połączenie USB na sieciowej połączenie bezprzewodowe. <u>Kliknij tutaj, aby dowiedzieć się więcej przez Internet.</u>
- Dowiedz się, jak obchodzić się z firewallem i programami antywirusowymi podczas instalacji drukarki. <u>Kliknij tutaj, aby dowiedzieć się więcej przez Internet.</u>

Interfejsy komunikacyjne

42

# 9 Rozwiązywanie problemów

W tej części zawarte są następujące tematy:

- Dalsza pomoc
- Poprawianie jakości wydruku
- Usuwanie zacięcie papieru przez tylne drzwiczki
- Nie można drukować
- Pomoc techniczna firmy HP

## Dalsza pomoc

Więcej informacji oraz opcji pomocy dla HP Photosmart można uzyskać wprowadzają słowo kluczowe w polu **Szukaj** w górnym, lewym roku przeglądarki pomocy. Pojawi się lista tytułów powiązanych tematów, zarówno dostępnych lokalnie, jak i w Internecie.

Kliknij tutaj, aby dowiedzieć się więcej w Internecie.

# Poprawianie jakości wydruku

- 1. Pamiętaj, aby korzystać z oryginalnych pojemników z tuszem HP.
- Sprawdź ustawienia Oprogramowanie drukarki, aby się upewnić, że na liście rozwijanej Papier wybrany został odpowiedni rodzaj papieru i jakość wydruku.
- Sprawdź szacunkowe poziomy tuszu, by dowiedzieć się, czy w pojemnikach nie kończy się tusz. Więcej informacji znajdziesz w <u>"Sprawdzanie poziomu tuszu w</u> <u>pojemnikach</u>" na stronie 32. Jeśli w pojemnikach kończy się tusz, rozważ możliwość ich wymiany.
- 4. Wyrównaj pojemniki w tuszem.

#### Wyrównywanie pojemników z tuszem za pomocą Oprogramowanie drukarki

- Uwaga Wyrównywanie pojemników z tuszem pozwala uzyskać wysoką jakość wydruku.
- a. Załaduj nieużywany arkusz białego papieru o rozmiarze Letter lub A4 do zasobnika wejściowego.
- W Oprogramowanie drukarki kliknij Działania drukarki, Konserwacja i Zestaw narzędzi.
- c. Zostanie wyświetlona opcja Zestaw narzędzi.
- d. Kliknij kartę Obsługa urządzenia.
- Kliknij kartę Wyrównanie pojemników z tuszem. Urządzenie wydrukuje stronę wyrównania.

5. Wydrukuj stronę diagnostyczną, jeżeli w pojemnikach tusz się nie kończy.

#### Drukowanie strony diagnostycznej

- **a**. Załaduj nieużywany arkusz białego papieru o rozmiarze Letter lub A4 do zasobnika wejściowego.
- W Oprogramowanie drukarki kliknij Działania drukarki, Konserwacja i Zestaw narzędzi.
- c. Kliknij Drukuj informacje diagnostyczne, aby wydrukować stronę diagnostyki. Na stronie diagnostycznej sprawdź niebieskie, filoetowe, żółte i czarne pola. Jeżeli widoczne są rozmazania wewnątrz tych pól, lub ich część nie została wypełniona kolorem, należy od razu oczyścić głowice drukujące.

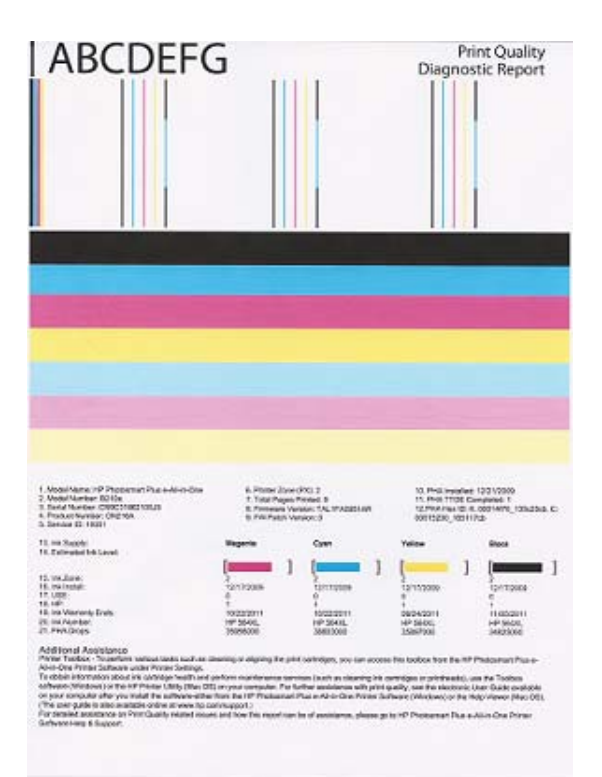

 Oczyść głowice drukujące, jeżeli na stronie diagnostyki widać rozmazania lub niepełne zadrukowanie poszczególnych pól.

#### Automatyczne czyszczenie kaset drukujących

- **a**. Załaduj nieużywany arkusz białego papieru o rozmiarze Letter lub A4 do zasobnika wejściowego.
- b. W Oprogramowanie drukarki kliknij Działania drukarki, Konserwacja i Zestaw narzędzi.
- c. Kliknij Czyszczenie kaset drukujących. Postępuj zgodnie z instrukcjami wyświetlanymi na ekranie.

Jeżeli to nie rozwiąże problemu, kliknij tutaj, aby dowiedzieć się więcej przez Internet..

# Usuwanie zacięcie papieru przez tylne drzwiczki

#### Usuwanie zacięcia papieru przez tylne drzwiczki

- 1. Wyłącz urządzenie.
- 2. Zdejmij tylne drzwiczki.

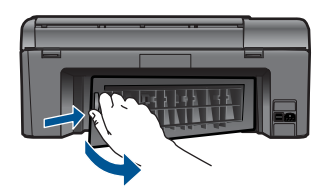

- 3. Wyjmij zacięty papier.
- 4. Załóż tylne drzwiczki.

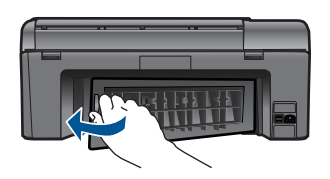

- 5. Włącz urządzenie.
- 6. Spróbuj ponownie rozpocząć drukowanie.

## Nie można drukować

Sprawdź, czy drukarka jest włączona i w podajniku jest papier. Jeżeli nadal nie można drukować, spróbuj po kolei:

- 1. Sprawdź, czy nie ma komunikatów błędów i rozwiąż ewentualne problemy.
- 2. Odłącz i podłącz ponownie kabel USB.
- 3. Sprawdź, czy urządzenie nie jest wstrzymane lub w trybie offline.

#### Sprawdzanie, czy urządzenie nie jest wstrzymane lub w trybie offline

Uwaga HP oferuje narzędzie diagnostyki drukarki, które automatycznie może rozwiązać ten problem.

Kliknij tutaj, aby dowiedzieć się więcej w Internecie. W przeciwnym razie należy postępować zgodnie z poniższymi instrukcjami.

- a. Zależnie od systemu operacyjnego, wykonaj jedną z czynności:
  - Windows 7: W menu Start systemu Windows kliknij Urządzenia i drukarki.
  - Windows Vista: W menu Start systemu Windows kliknij Panel sterowania i Drukarki.
  - Windows XP: W menu Start systemu Windows kliknij Panel sterowania i Drukarki i faksy.
- **b**. Kliknij dwukrotnie ikonę drukarki by otworzyć kolejkę drukowania.
- c. W menu Drukarka sprawdź, czy opcje Wstrzymaj drukowanie lub Użyj drukarki w trybie offline nie są zaznaczone.
- d. Jeśli zostały wprowadzone jakiekolwiek zmiany spróbuj wydrukować ponownie.
- 4. Sprawdź, czy urządzenie jest drukarką domyślną.

### Sprawdzanie, czy urządzenie jest drukarką domyślną

Uwaga HP oferuje narzędzie diagnostyki drukarki, które automatycznie może rozwiązać ten problem.

Kliknij tutaj, aby dowiedzieć się więcej w Internecie. W przeciwnym razie należy postępować zgodnie z poniższymi instrukcjami.

- a. Zależnie od systemu operacyjnego, wykonaj jedną z czynności:
  - Windows 7: W menu Start systemu Windows kliknij Urządzenia i drukarki.
  - Windows Vista: W menu Start systemu Windows kliknij Panel sterowania i Drukarki.
  - Windows XP: W menu Start systemu Windows kliknij Panel sterowania i Drukarki i faksy.
- b. Upewnij się, że właściwe urządzenie jest ustawione jako drukarka domyślna. Obok drukarki domyślnej znajduje się znak wyboru w czarnym lub zielonym kółku.
- c. Jeśli wybrane jest niewłaściwe urządzenie, kliknij właściwe urządzenie prawym przyciskiem i wybierz Ustaw jako drukarkę domyślną.
- d. Spróbuj ponownie użyć urządzenia.
- 5. Ponownie uruchom bufor wydruku.

## Ponowne uruchamianie bufora wydruku

Uwaga HP oferuje narzędzie diagnostyki drukarki, które automatycznie może rozwiązać ten problem.

Kliknij tutaj, aby dowiedzieć się więcej w Internecie. W przeciwnym razie należy postępować zgodnie z poniższymi instrukcjami.

a. Zależnie od systemu operacyjnego, wykonaj jedną z czynności:

## Windows 7

- W menu Start systemu Windows kliknij Panel sterowania, System i zabezpieczenia, a następnie Narzędzia administracyjne.
- Kliknij dwukrotnie **Usługi**.

- Kliknij prawym przyciskiem usługę Bufora wydruku, a następnie kliknij Właściwości.
- Na karcie Ogólne, obok Rodzaju uruchomienia sprawdź, czy wybrano Automatycznie.
- Jeśli usługa nie działa, w Stanie usługi kliknij Uruchom a następnie kliknij OK.

#### Windows Vista

- W menu Start systemu Windows kliknij Panel sterowania, System i konserwacja, a następnie Narzędzia administracyjne.
- Kliknij dwukrotnie Usługi.
- Kliknij prawym przyciskiem usługę bufora wydruku, a następnie kliknij Właściwości.
- Na karcie **Ogólne**, obok **Rodzaju uruchomienia** sprawdź, czy wybrano **Automatycznie**.
- Jeśli usługa nie działa, w Stanie usługi kliknij Uruchom a następnie kliknij OK.

#### System Windows XP

- W menu Start systemu Windows kliknij prawym klawiszem Mój komputer.
- Kliknij opcję Zarządzaj, a następnie kliknij Usługi i aplikacje.
- Kliknij dwukrotnie ikonę Usługi, a następnie wybierz Bufor wydruku.
- Kliknij prawym przyciskiem Bufor wydruku a następnie kliknij Uruchom ponownie by uruchomić usługę ponownie.
- Upewnij się, że właściwe urządzenie jest ustawione jako drukarka domyślna. Obok drukarki domyślnej znajduje się znak wyboru w czarnym lub zielonym kółku.
- c. Jeśli wybrane jest niewłaściwe urządzenie, kliknij właściwe urządzenie prawym przyciskiem i wybierz Ustaw jako drukarkę domyślną.
- d. Spróbuj ponownie użyć urządzenia.
- 6. Ponownie uruchom komputer.
- 7. Oczyść kolejkę wydruku.

#### Usuwanie kolejki drukowania

Uwaga HP oferuje narzędzie diagnostyki drukarki, które automatycznie może rozwiązać ten problem.

Kliknij tutaj, aby dowiedzieć się więcej w Internecie. W przeciwnym razie należy postępować zgodnie z poniższymi instrukcjami.

- a. Zależnie od systemu operacyjnego, wykonaj jedną z czynności:
  - Windows 7: W menu Start systemu Windows kliknij Urządzenia i drukarki.
  - Windows Vista: W menu Start systemu Windows kliknij Panel sterowania i Drukarki.
  - Windows XP: W menu Start systemu Windows kliknij Panel sterowania i Drukarki i faksy.
- **b**. Kliknij dwukrotnie ikonę drukarki by otworzyć kolejkę drukowania.
- c. W menu Drukarka kliknij Anuluj wszystkie dokumenty lub Zakończ drukowanie dokumentu, a następnie kliknij Tak by potwierdzić.
- **d**. Jeśli w kolejce wciąż znajdują się dokumenty, uruchom komputer ponownie i po uruchomieniu jeszcze raz rozpocznij drukowanie.
- e. Sprawdź ponownie kolejkę drukowania, by upewnić się że jest pusta, a następnie rozpocznij ponownie drukowanie.

Jeżeli to nie rozwiąże problemu, kliknij tutaj, aby dowiedzieć się więcej przez Internet.

# Odblokuj karetkę drukującą

Usuń wszystkie obiekty, takie jak papier, mogące blokować karetkę.

Uwaga Nie używaj żadnych narzędzi ani innych urządzeń do usuwania zaciętego papieru. Zawsze zachowaj ostrożność podczas usuwania zaciętego papieru z wnętrza produktu.

<u> Kliknij tutaj, aby dowiedzieć się więcej w Internecie.</u>

# Rozwiąż problemy ze skanowaniem i drukowaniem

Kliknij tutaj, aby dowiedzieć się więcej w Internecie.

# Pomoc techniczna firmy HP

- Zarejestruj urządzenie
- <u>Telefoniczna obsługa klientów HP</u>
- <u>Dodatkowe opcje gwarancyjne</u>

## Zarejestruj urządzenie

Poświęcenie kilku minut na rejestrację urządzenia zapewnia szybszy serwis, skuteczniejsze wsparcie i powiadomienia dotyczące produktu. Jeżeli nie dokonano rejestracji podczas instalacji oprogramowania, można to zrobić teraz przechodząc na stronę <u>http://www.register.hp.com</u>.

## Telefoniczna obsługa klientów HP

Opcje pomocy technicznej przez telefon oraz dostęp do nich mogą różnić się w zależności od produktu, kraju/regionu i języka.

W tej części zawarte są następujące tematy:

- Okres obsługi telefonicznej
- Zgłaszanie problemu
- Po upływie okresu obsługi telefonicznej

#### Okres obsługi telefonicznej

Obsługa telefoniczna jest bezpłatna przez jeden rok w Ameryce Północnej, rejonie Azji i Pacyfiku oraz Ameryce Łacińskiej (w tym w Meksyku). Czas trwania obsługi telefonicznej w Europie Wschodniej, na Bliskim Wschodzie oraz w Afryce można określić w witrynie <u>www.hp.com/support</u>. Pobierane są standardowe opłaty telefoniczne.

#### Zgłaszanie problemu

Dzwoniąc do działu pomocy technicznej HP, należy mieć dostęp do komputera oraz urządzenia. Przygotuj się na przekazanie następujących informacji:

- Nazwa produktu (HP Photosmart Plus e-All-in-One B210 series)
- numer seryjny (umieszczony z tyłu lub na spodzie urządzenia)
- komunikaty wyświetlane podczas występowania problemu,
- Odpowiedzi na poniższe pytania:
  - · Czy sytuacja taka miała już wcześniej miejsce?
  - · Czy potrafisz doprowadzić do jej wystąpienia ponownie?
  - Czy w czasie pojawienia się problemu instalowano nowe oprogramowanie lub podłączano nowy sprzęt?
  - Czy przed tą sytuacją wydarzyło się coś innego (na przykład burza, urządzenie zostało przeniesione itd.)?

Listę numerów wsparcia telefonicznego znajdziesz w www.hp.com/support.

#### Po upływie okresu obsługi telefonicznej

Po zakończeniu okresu obsługi telefonicznej pomoc z firmy HP można uzyskać odpłatnie. Pomoc może być także dostępna w internetowej witrynie pomocy HP pod adresem: <u>www.hp.com/support</u>. Aby uzyskać więcej informacji o opcjach pomocy, skontaktuj się ze dealerem HP lub skorzystaj z obsługi telefonicznej dla danego kraju/regionu.

#### Dodatkowe opcje gwarancyjne

Dla urządzenia HP Photosmart za dodatkową opłatą są dostępne rozszerzone plany serwisowe. Przejdź do <u>www.hp.com/support</u>, wybierz kraj/region i język, po czym przejrzyj usługi i gwarancje pod kątem rozszerzonych planów usług serwisowych.

# 10 Informacje techniczne

W tej części zamieszczono dane techniczne oraz informacje o międzynarodowych atestach urządzenia HP Photosmart.

Dodatkowe informacje dostępne są w dokumentacji drukowanej dostarczonej z urządzeniem HP Photosmart.

W tej części zawarte są następujące tematy:

- <u>Uwaga</u>
- Informacja o procesorze na kasetach
- Dane techniczne
- Program ochrony środowiska
- Informacje prawne
- Przepisy w zakresie sieci bezprzewodowych

## Uwaga

#### Oświadczenia firmy Hewlett-Packard

Informacje zawarte w niniejszym dokumencie mogą ulec zmianie bez powiadomienia.

Wszystkie prawa zastrzeżone. Reprodukcja, adaptacja lub tłumaczenie tego podręcznika jest zabronione bez uprzedniej pisemnej zgody firmy HewletPackard, z wyjątkiem przypadków dozwolonych w ramach praw autorskich. Jedyne gwarancje obejmujące produkty i usługi HP są określone w zasadach wyrażnej gwarancji, towarzyszących danym produktom lub usługom. Żadna informacja zawarta w niniejszym dokumencie nie może być uważana za dodatkową gwarancję. Firma HP nie może być pociągana do odpowiedzialności za błędy techniczne lub edytorskie oraz brak informacji w niniejszym dokumencie.

© 2009 Hewlett-Packard Development Company, L.P.

Microsoft, Windows, Windows XP oraz Windows Vista są zastrzeżonymi w USA znakami towarowymi firmy Microsoft Corporation.

Windows 7 jest zastrzeżonym znakiem towarowym lub znakiem towarowym firmy Microsoft Corporation w USA i/lub innych krajach.

Intel i Pentium są znakami towarowymi lub zastrzeżonymi znakami towarowymi firmy Intel Corporation lub jej spółek zależnych w USA i innych krajach.

## Informacja o procesorze na kasetach

Kasety drukujące HP stosowane w tym produkcie zawierają procesor pamięci, który pomaga przy eksploatacji urządzenia. Dodatkowo procesor ten zbiera ograniczone informacje na temat sposobu korzystania z urządzenia, między innymi: datę pierwszej instalacji, datę ostatniego użycia, liczbę stron wydrukowanych za pomocą tej kasety, stopień pokrycia strony, wykorzystanie tryby drukowania, błędy, które wystąpiły podczas druku i model urządzenia. Informacje te pomagają w projektowaniu nowych produktów HP, które spełniają potrzeby klientów.

Dane zbierane w pamięci kaset drukujących nie zawierają informacji pozwalających na identyfikację użytkownika kasty ani konkretnego urządzenia.

HP zbiera próbki danych z procesorów kaset zwracanych do HP w ramach bezpłatnego programu zwrotu i recyklingu (HP Planet Partners: <a href="http://www.hp.com/hpinfo/globalcitizenship/environment/">www.hp.com/hpinfo/globalcitizenship/environment/</a> recycle/). Dane te są odczytywane z tych próbek w celu ulepszenia przyszłych produktów firmy HP. Dostęp do tych danych mogą mieć także partnerzy HP, którzy pomagają firmie HP w recyklingu kaset drukujących.

Poza tym każdy, kto znajdzie się w posiadaniu kasety może uzyskać dostęp do tych anonimowych danych zapisanych w pamięci kasety. Jeżeli nie chcesz umożliwiać dostępu do tych danych, możesz dezaktywować procesor pamięci. Jednak po dezaktywacji procesora kaseta drukująca nie będzie mogła już działać w urządzeniu HP.

Jeżeli udostępnianie tych anonimowych danych jest nadal niepokojące, można uniemożliwić dostęp do tych informacji przez wyłączenie możliwości zbierania danych o wykorzystaniu urządzenia przez procesor kasety.

#### Wyłączenie funkcji zbierania informacji

- Dotknij ikony Ustawienia na ekranie początkowym. Zostanie wyświetlone menu Ustawienia.
- 2. Dotknij opcji Preferencje.
- 3. Dotknij Informacje o procesorze pojemnika.
- 4. Dotknij opcji OK.

🛱 Uwaga W celu przywrócenie funkcji zbierania informacji, przywróć ustawienia fabryczne.

**Uwaga** Po wyłączeniu funkcji zbierania informacji o wykorzystaniu urządzenia, można nadal korzystać z kasety w urządzeniu HP.

## Dane techniczne

W niniejszym rozdziale zawarto informacje techniczne na temat urządzenia HP Photosmart. Pełne dane techniczne urządzenia znajdziesz w arkuszu danych technicznych w <u>www.hp.com/support</u>.

#### Wymagania systemowe

Wymagania odnośnie oprogramowania i systemu zostały wyszczególnione w pliku Readme. Informacje na temat przyszłych wersji systemów operacyjnych i ich obsługi znajdują się w witrynie pomocy technicznej HP pod adresem <u>www.hp.com/support</u>.

#### Parametry środowiska pracy

- Zalecany zakres temperatury pracy: od 15 °C do 32 °C (od 59 °F do 90 °F)
- Dopuszczalny zakres temperatur otoczenia w trakcie pracy: od 5 °C do 40 °C (od 41 °F do 104 °F)
- Wilgotność: Wilgotność względna od 20 do 80% (zalecana); 25 °C maksymalnie w punkcie rosy
- Zakres temperatury podczas przechowywania: od -40 °C do 60 °C (od -40 °F do 140 °F)
- W obecności silnego pola elektromagnetycznego wydruk z urządzenia HP Photosmart może być lekko zniekształcony
- Firma HP zaleca stosowanie kabla USB o długości nie przekraczającej 3 m, aby zminimalizować wprowadzony szum wywoływany przez potencjalne silne pola elektromagnetyczne

#### Dane dotyczące papieru

| Тур                                          | Gramatura papieru                                   | Podajnik papieru <sup>*</sup> |
|----------------------------------------------|-----------------------------------------------------|-------------------------------|
| Zwykły papier                                | Do 75 g/m²                                          | Do 125 (papier 75 g/m²)       |
| Papier Legal                                 | Do 75 g/m²                                          | Do 125 (papier 75 g/m²)       |
| karty katalogowe                             | maks. 110 funtów papieru<br>katalogowego (200 g/m²) | Do 40                         |
| Karty Hagaki                                 | maks. 110 funtów papieru<br>katalogowego (200 g/m²) | Do 40                         |
| Koperty                                      | 75 do 90 g/m²                                       | Do 15                         |
| Papier fotograficzny 13 x 18 cm (5 x 7 cali) | 236 g/m²                                            | Do 40                         |
| Papier fotograficzny 10 x 15 cm (4 x 6 cali) | 236 g/m²                                            | Do 40                         |

| Тур                                               | Gramatura papieru | Podajnik papieru <sup>*</sup> |
|---------------------------------------------------|-------------------|-------------------------------|
| Papier fotograficzny 216 x 279 mm (8,5 x 11 cali) | 236 g/m²          | Do 40                         |

- Pojemność maksymalna.
- Pełną listę obsługiwanych formatów nośnika podano w sterowniku drukarki.

#### Dane techniczne drukowania

- Szybkość drukowania zależy od stopnia złożoności dokumentu.
- Drukowanie panoram
- Metoda: termiczny druk atramentowy
- Język: PCL3 GUI

#### Parametry skanowania

- Edytor obrazów dostarczany wraz z urządzeniem
- Interfejs programowy w standardzie Twain
- Rozdzielczość: optyczna do 1200 x 1200 ppi; 19200 ppi w rozdzielczości ulepszonej programowo

Więcej informacji na temat rozdzielczości znajduje się w oprogramowaniu skanera.

- W kolorze: 48-bitowa w kolorze, 8-bitowa skala szarości (256 odcieni szarości)
- Maksymalny rozmiar materiału skanowanego z płyty szklanej: 21,6 x 29,7 mm

#### Dane techniczne kopiowania

- Cyfrowa obróbka obrazu
- Maksymalna liczba kopii zależy od modelu urządzenia
- · Szybkość kopiowania zależy od modelu i od stopnia złożoności dokumentu
- Maksymalne powiększenie kopii wynosi od 200 do 400% (zależnie od modelu)
- Maksymalne zmniejszenie kopii wynosi od 25 do 50% (zależnie od modelu)

#### Wydajność wkładu drukującego

Więcej informacji na temat szacunkowej wydajności kaset drukujących można znaleźć w witrynie firmy HP pod adresem <u>www.hp.com/go/learnaboutsupplies</u>.

#### Rozdzielczość druku

Więcej informacji na temat rozdzielczości drukarki znajduje się w oprogramowaniu drukarki.

## Program ochrony środowiska

Firma Hewlett-Packard dokłada wszelkich starań, aby dostarczać wysokiej jakości produkty o znikomym stopniu szkodliwości dla środowiska. W projekcie urządzenia uwzględniono kwestię recyklingu. Liczba surowców została ograniczona do minimum przy jednoczesnym zapewnieniu odpowiedniej funkcjonalności i niezawodności urządzenia. Materiały odmiennego typu są łatwe do oddzielenia. Przewidziano łatwy dostęp do elementów mocujących i innych łączników, jak też łatwe ich usuwanie za pomocą typowych narzędzi. Części o większym znaczeniu są łatwo dostępne i umożliwiają sprawny demontaż oraz naprawę.

Dodatkowe informacje o programie firmy HP dotyczącym ochrony środowiska można znaleźć w witrynie sieci Web pod adresem:

www.hp.com/hpinfo/globalcitizenship/environment/index.html

W tej części zawarte są następujące tematy:

- Wskazówki ekologiczne
- Zużycie papieru

- <u>Tworzywa sztuczne</u>
- Informacje o bezpieczeństwie materiałów
- Pobór mocy
- Program recyklingu
- Program recyklingu materiałów eksploatacyjnych do drukarek atramentowych firmy HP
- Disposal of waste equipment by users in private households in the European Union
- Substancje chemiczne
- Battery disposal in the Netherlands
- <u>Battery disposal in Taiwan</u>
- <u>Attention California users</u>
- <u>EU battery directive</u>

#### Wskazówki ekologiczne

HP stara się pomagać klientom zmniejszać ich wpływ na środowisko naturalne. Poniższe porady ekologiczne pomogą w ocenie i zmniejszeniu wpływu na środowisko związanego z drukowaniem. Poza specjalnymi funkcjami niniejszego produktu, warto się zapoznać ze stroną internetową HP Eco Solutions zawierającą więcej informacji na temat inicjatyw proekologicznych firmy HP. www.hp.com/hpinfo/globalcitizenship/environment/

Funkcje ekologiczne urządzenia

- Drukowanie Smart Web: Interfejs programu HP Smart Web zawiera okna Książki wycinków oraz Edytuj wycinki, które umożliwiają przechowywanie, porządkowanie i drukowanie wycinków zebranych z różnych stron internetowych.
- Informacja na temat oszczędzania energii: Jeżeli chcesz ustalić aktualny status kwalifikacji ENERGY STAR® dla tego produktu, zajrzyj do <u>"Pobór mocy</u>" na stronie 54.
- Recykling materiałów: Więcej informacji dotyczących recyklingu produktów firmy HP można znaleźć pod adresem:

www.hp.com/hpinfo/globalcitizenship/environment/recycle/

#### Zużycie papieru

W opisanym produkcie można używać papieru makulaturowego zgodnego z normą DIN 19309 i EN 12281:2002.

#### Tworzywa sztuczne

Elementy z tworzyw sztucznych o wadze przekraczającej 25 gramów są oznaczone zgodnie z międzynarodowymi standardami, które zwiększają możliwość identyfikacji tworzyw sztucznych do przetworzenia po zużyciu produktu.

#### Informacje o bezpieczeństwie materiałów

Karty charakterystyki substancji niebezpiecznych (MSDS) dostępne są w witrynie sieci Web firmy HP pod adresem:

www.hp.com/go/msds

#### Pobór mocy

Urządzenia Hewlett-Packard do drukowania i przetwarzania obrazów oznaczone logiem ENERGY STAR® spełniają wymagania U.S. Environmental Protection Agency ENERGY STAR dla sprzętu do przetwarzania obrazu. Na urządzeniach spełniających wymagania ENERGY STAR dla urządzeń do przetwarzania obrazu znajduje się następujące oznaczenie:

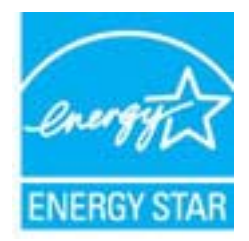

Dodatkowe informacje na temat urządzeń spełniających wymagania programu ENERGY STAR można znaleźć na stronie: <u>www.hp.com/go/energystar</u>

#### Program recyklingu

Firma HP podejmuje w wielu krajach/regionach coraz więcej inicjatyw dotyczących zwrotu oraz recyklingu swoich produktów, a także współpracuje z największymi na świecie ośrodkami recyklingu urządzeń elektronicznych. Firma HP oszczędza zasoby naturalne, ponownie sprzedając niektóre spośród swoich najbardziej popularnych produktów. Więcej informacji dotyczących recyklingu produktów HP można znaleźć pod adresem:

www.hp.com/hpinfo/globalcitizenship/environment/recycle/

# Program recyklingu materiałów eksploatacyjnych do drukarek atramentowych firmy HP

Firma HP podejmuje różne działania mające na celu ochronę środowiska. Program recyklingu materiałów eksploatacyjnych HP Inkjet Supplies Recycling Program jest dostępny w wielu krajach/ regionach. Umożliwia on bezpłatny recykling zużytych kaset i pojemników z tuszem. Więcej informacji można znaleźć w następującej witrynie sieci Web:

www.hp.com/hpinfo/globalcitizenship/environment/recycle/

inglish

#### Disposal of waste equipment by users in private households in the European Union

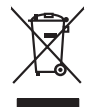

Disposal of Waste Equipment by Users in Private Households in the European Union. This symbol on the product or on its poologing indicates that this product must not be disposed of with your other household weate. Instead, it is your responsibility to dispose of you equipment by house joint or out adjusted collection point of the nerviciting of wave becirclic and electronic equipment. The supports collection and recycling of your wate equipment by disposed of with point of disposed will help to conserve native resources and ensure that is acceled in a name that protect human health and the environment. For more information door you can doop of your wate equipment for recycling, parse canceled you for call of your weate equipments. The super disposal will help to conserve native resources and ensure that is not fit in environment. The more information door you can doop of your wate equipment for recycling. parse canceled you for call of you for the disposal and exist disposal there does the product the product.

No con topol tipol mane, provide sequeptinem do response, proder colonal por a concurso proder a direct sequeptinem da response, proder colonal por a concurso proder a direct sequeptinem da response, proder colonal por a concurso direct sequeptinem da response proder a direct sequeptinem da response proder a direct concurso direct sequeptinem da response proder a direct sequeptinem da response proder a direct sequeptinem da response proder a direct sequeptinem da response proder a direct sequeptinem da response proder a direct sequeptinem da response direct sequeptinem da response direct de response direct sequeptinem da response direct sequeptinem da response direct sequeptinem da response direct sequeptinem da response direct sequeptinem da response direct sequeptinem da response direct sequeptinem da response direct sequeptinem da response direct sequeptinem da response direct sequeptinem da response direct sequeptinem da response direct sequeptinem da response direct sequeptinem da response direct de response da response direct da res

Nate many, wire sinde under animaterie bestechen einengen oder einengen oder solltere einzuber. Einsargung von Elektrogerichten durch Benutzer in privaten Haushalten ich der Lu Dieses symbol auf dem Produkt oder desen Verprodung gibt an, dass der Produkt nicht zusammen mit dem Ratantill enterge werden darf. Es chlang daher herr Veruntwortung, das Stepsehn herr oder desen Verproduktion auf der desen Verproduktion gibt an, dass der Produkt nicht zusammen mit dem Ratantill enterge werden darf. Es chlang daher herr Veruntwortung, das Stepsehn herr oder des Behargente zum zur Stepsehn herr Er Grauper gefast zum köhnte der Mande Stepsehn herr oder sind auf des Behargente zum zur Stepsehn herr der der des Behargente zum zur Stepsehn herr der der des Behargente zum der Stepsehn herr der der Behargente zum zur Stepsehn herr der Behargente zum Behargente zum Zusahn herr der Umwehlt dares Behargente zum zur Stepsehn herr der der Umwehlt dares Behargente zum zur Stepsehn herr der Behargente zum Zusahn herr der Behargente zum Behargente zum Behargente zum Behargente zum Behargente zum Behargente zum Zusahn herr der Behargente zum Zusahn herr der Behargente zum Behargente zum Behargente zum Behargente zum Zusahn herr der Behargente zum Behargente zum Behar

Eliminación de residuos de aparatos elétricos y electrónicos por parte de usuarios domésticos en la Unión Europea Eliminación de residuos de aparatos elétricos y electrónicos por parte de usuarios domésticos. For el contensi, si debe eliminar este tipo de residuo, es reponsabilidad de usuario entregante no unante de recesión designada de aparatos de entoritos y elétricos. El recidar y la recogida por sepando de estos residuos en el momento de la eliminación ovularios a preserva recursos naturales y o granitizar que el enciciale proteja la caldar y el medio ambientos de designados de estos residuos la grande de parte de residuos por su recidados aportanse de tencidas proteja la caldar y el medio ambientos de estos residuos do constructivos de fortericos y eléctricos o con la dericidado de aparatos de activas de una discon al constructivas de la constructivas de la caldar de a caldar de activas de activas de acti

Likvidace vysloužilého zařízení uživateli v domácnosti v zemich EU Tala značka na pradukt nebo na jeho obalo značuje, že tento produkt nemi byl likvidován pratým vyhozenim do běžného domovního odpadu. Odpovídále za to, že vysloužilé znátem lude předova k likvida ci do stanových ušemých ni uterných k revylkace polebine zpisobem drvinicím liduže zdraví a živnis pratedil. Dabi niformace o tom, kom nižket a podkrati na pradukt nebo na obvolno prihodnich zdrajů za zájšíla, že nevylkace polebine zpisobem drvinicím liduže zdraví a živnis pratedil. Dabi niformace o tom, kom nižket vyslužile zárazem ledat k revyklaci, misle zakat od vladi mini samapravy, o zaplectnast provádkti rova či livida zdravovního odpodu nebo v obchož, kle je pradukt

Borskaffelse af affaldsudstyr for brugere i private husholdninger i EU Dette symlop på posikke føler på dets embalage indikere, at produkte ikke må borskaffe stammen med andet husholdningsaffald. I stedet er det dit ansvar at borskaffe affaldsudstyr på af at allevere det al den liberagere en danningsaterer met herbik på genburg af eldetnik og dektronik affaldsudstyr. Den separate indramling og genbrug af af affaldsudstyr på ridspunkte for borskaffelse med i far børere naturige resourcer og sike, at gentrug indre sted på en måde, de beskyfter mennesken høreds anim miljøet. Hvis du vil vide mete om, hvor d kan affaldere af affaldsudst.

am, mora van anvenete dia natasautaryt is genorgi, sun au sontate kommunen, de lokate enrovationsvæsen eller den kometning, hord a kabe produktet. Alfvære van afgestankte epparaturu door gebruiteren: in particulitere huksihandens in de Kouropese Unit Di symbol og het produkt of de verpakking geeft aan dat all produkt nije magik van de katerikanske en eksterikatione paraturus. De systemet state sontate kommunen, de state produkt of de kevens op een congrevens intransmolet var de ververking van de adat keriture en eksterikatione paraturus. De systemet sont ander state sontate in en eksterikation en eksterikatione paraturus alle sontate sontate en eksterikatione en eksterikatione paraturus alle sontate sontate en eksterikatione en eksterikatione operaturus alle sontate en to het hetepaturuk van materiatio paraturus in un evalate basehaden in ture vangetaden katerikatione en eksterikatione en eksterikation in un eksteriatione in eksterikatione en eksterikatione en eksterikatione en eksterikatione en eksterikatione en eksterikatione en eksterikatione en eksterikation en eksterikation en eksterikatione en eksterikatione en eksterikatione en eksterikatione en eksterikatione en eksterikatione en eksterikatione eksterikatione en eksterikatione en eksterikatione en eksterikatione en eksterikatione en eksterikatione en eksterikatione en eksterikatione en eksterikatione en eksterikation en eksterikatione en eksterikatione en eksterikatione en eksterikatione en eksterikatione en eksterikation en eksterikatione eksterikatione en eksterikatione en eksterikatione en eksterikatione en eksterikatione en eksterikatione en eksterikatione en eksterikatione en eksterikatione eksterikatione eksterikatione eksterikatione en eksterikatione eksterikatione eksterikatione eksterikatione eksterikatione eksterikatione eksterikatione eksterikatione eksterikatione eksterikatione eksterikatione eksterikatione eksterikatione eksterikatione eksterikatione eksterikatione eksterikatis eksterikatione eksterikatione eksterikatione eksterikatione eks

Eromaigridomistes kosutuselt kõrvaldatuvate seadmete kältenine Evroopp Liidus Ku todel rõi ober pelandil on se suisuka ku todu kasi kasi ku tekste ku tekste ku tekste ku tekste ku tekste ku uliteserimiskens. Uliteseninaate seadmete eradi kagamine ja kältenine alab sääta kodukasi kasi kasi kasi ku tekst usi kasi ku tekste ku tekste ku tekste ku tekste ku tekste ku tekste ku tekste ku tekste ku tekste ku tekste ku

Nev-hetrikvien laitetalan kääntely kottikalouksias Euroopan unkonin alueella Tana kottessa tai en pokiaaksas olise onenkinä aaallaa, etti kuisetta esa aa koninäa takoajatteiden mukana. Kayttäjän velvellisuus on huolehita siitä, että hävitettävä laite taimitetaan sähkö: ja elektroniikkapaiteronun teropysistessen. Hövitettävien laiteiden esillene keitryk ja keirotyk säädää luonnovaroija. Kain koiminella varimitetaan myös, melli keirotyk sigashulu tarakla, jaka suojatteeli leihiteta laiteiden esillinen keitryksi ja keirotyksistaksa pokallaita viranaitetaan myös,

apper, i prie to tanoming a mo io moio organome tra poson. **A holiadekannyange kezetése a moginátratrátsokban az Európal Unióban** Era as sinalodan, a maly a termégin kezetése a moginátratrátsokban az Európal Vinióban Era as sinalodan, a maly a termégin vagy sanak celulaga testa valeteletete, azi jelat, may termék nem lezelleteté agyait az egyek hásztortai helladéklal. Az Os feladata, Kalladekannyage kezetése a moginátratrátsokban az Európal Unióban Kalladekannyage kezetése a moginátratrátsokban az Európal Vinióban Kalladekannyage kezetése a modi kalladek tegyőlésete feladísa valtatátat szente kapit az azkvá a tekyénel, dola leadinaj újehasznastásra a hulladékanyagekat, fordular a hely nőkemmezetenem áralmas módon totenik. Ha tejáckaztáta szente kapit azkvá a tekyénel, dola leadinja újehasznastásra a hulladékanyagekat, fordular

o nery monitary zanace, in rusci na minace vegnjerene ogunaco vanana z voj o enne organizacijana. Uzotaju ostrživačniš na nederičjan intricem Eropes Savienibas privitajis majisaminečibas atihumiem. Jis esa abilaja par abrivotanos no nederigas ierices, to nadod na ordaliti savislana vedo ji latik veška nederija elektrika u nejkantivnika grafijama orizizija partato. Posočila nederigas ierices, to nadod na ordaliti savislana vedo ji latik veška nederija elektrika u nejkantiva grafijama orizizija partato. Posočila nederigas ierices, pošdri nedroji nadvisna vedo savista vedo ji na vedo na orizista partato da privata. Ji na ordaniza partato in orizita partato in orizista partato in orizista partato in orizista partato in orizista partato in organizacija pri na orizista partato in orizista partato in orizista partato in ordeniza na vedo privata kan u nejkante vedi na orizista partato in orizista partato in orizista part

naguaa menango mico, taou, au aumente ai meng panahaka, mapaminekata damania dankasina demiar da menala, kai egodapeta so renct. Evropos Squageas vantoloje ja privacije namu uku da produkta negali biti ilmentas kartu su klomis namu oko dilekomi, jas privalari ismo dilekama janga diduodami ja falekamo elektroni angao parlicihar punkut, bi di elektrono janga bu aktivis usenani ori peridiome, bus tasogani natiralis attelikali ir utilizinome, kad janga ya pedrida izmoga ne langa parlicihar punkut, bidi di mentas kartu su klomis namu oko dilekomis, jas privalari ismo dilekama janga diduodami ja jalekamo elektroni gana pedridima punkut, bidi elektroni organo bu aktivis usenani ori pedridamo, busi tasogani natiralis stelikali ir utilizinome, kad janga ya pedrida izmoga svelkati ir gamta lauojanci bidu. Del informacios opie tai, kur galite ismesti dilekama gedribi skirta jranga krejukite j attinikama vetos tamyök, namu üko alilekų švezinio tairiyos drasi parasovy, inc. parasovi varganini antonovich w Unii Europejskiej Utylizacja zužytego sprzętu przez użytkowników domowych w Unii Europejskiej Sankal kai unierzczow za pradukrie iho odokwaniu oznacza, że lego produklu nie należy wyrzucać ra

#### blski

unyitatiga suzytego sprzetki przez usyteownicow zonowych w Uni suropejstem dostarczenie suzytego sprzetki wyteownicow zonowych w Uni suropejstem dostarczenie suzytego przek do wyraczonego parky gowodanie sużytych urządze ledkyraczymi, iektorniczymi, chorodzenie ochoni jerkyli pogła w jedy bu dodot przyszki u dopowielnich wład balanych, w przedsiebonie zajmięcymi su waniem oddadot k w miejsc zabago praduku. mi. Użvtko

uz prace o opometaria maza unanyo, w przezieposane zaminychym ze oznalemi oposowi na w mięza zanap procesu. Desarta de eguipamentos pro suzvisińs em esidémicias da União Evropéia Este simbol no produto ou na embiologemi nidica que o produto mão pode ser descantado jima com ol ludo domético. No entanto, é sua responsabilidade levar os equi a semi descrutada u nu proti de clocida deignado para re aciclogem de equipamentos letito elitáricos. A coleto sepanda e a vecidogem do equipamentos no na descarte ludati na conservação dos recursos naturais e granitem que o equipamentos serios nacionados de forma o proteger a suade das pescon e o meio ambiento miliamostos subo en de descarte regulamentos para recladogem, ente em contatio con e sacitito to de las usa clados, o averição de limeza pública de sub abira o o

#### vžívateľov v krajinách Európskej únie pri vyhadzovaní zariadenia v domácom používaní do odpadu I na produkle deba na jeho obale znamená, že nesmie by vyhadený s jným komunálnym odradom. Namiesta Jaho máte na tup po

os odovzda toto zariade remo symbol na produkti je usob ila pro dolazi zalamenta, era internet vy vyhodeni sy mym kalinavamym dopadami. Kalimesta na mod na povimni kalimesta produkti je za obezpečuje revyklaci zalamenta, era kali na obrada na zabezpečuje revyklaci zalamenta je za obezpečuje revyklaci zalamenta je za obezpečuje revyklaci zalamenta je za

Ter men averupen und varans kommannens oppolariseto v predapin, ide te produkt kapili.
Ravnanje z događno opereno v popolariseth in averupen varans kommannens odpolariseto v predapin kapili za kapili za kap

## Svenska

#### Substancje chemiczne

Firma HP zobowiązuje się do dostarczania swoim klientom wszystkich informacji na temat substancji chemicznych w naszych produktach, zgodnie z wymogami takich przepisów, jak REACH (Dyrektywa EC No 1907/2006 Parlamentu Europejskiego i Komisji Europejskiej). Raport z informacjami o chemikaliach w tym produkcie można odnaleźć pod adresem: www.hp.com/go/reach.

#### Battery disposal in the Netherlands

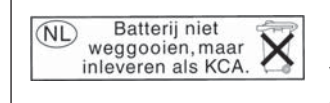

Dit HP Product bevat een lithium-manganese-dioxide batterij. Deze bevindt zich op de hoofdprintplaat. Wanneer deze batterij leeg is, moet deze volgens de geldende regels worden afgevoerd.

#### Battery disposal in Taiwan

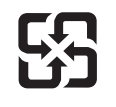

廢電池請回收

Please recycle waste batteries.

#### Attention California users

The battery supplied with this product may contain perchlorate material. Special handling may apply. For more information, go to the following Web site:

www.dtsc.ca.gov/hazardouswaste/perchlorate

#### EU battery directive

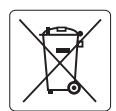

#### **European Union Battery Directive**

This product contains a battery that is used to maintain data integrity of real time clock or product settings and is designed to last the life of the product. Any attempt to service or replace this battery should be performed by a qualified service technician.

Directive sur les batteries de l'Union Européenne Ce produit contient une batterie qui permet de maintenir l'intégrité des données pour les paramètres du produit ou l'horloge en temps réel et qui a été conçue pour durer aussi longtemps que le produit. Toute tentative de réparation ou de remplacement de cette batterie doit être effectuée par un technicien qualifié.

#### Batterie-Richtlinie der Europäischen Union

Dieses Produkt enthält eine Batterie, die dazu dient, die Datenintegrität der Echtzeituhr sowie der Produkteinstellungen zu erhalten, und die für die Lebensdauer des Produkts ausreicht. Im Bedarfsfall sollte das Instandhalten bzw. Austauschen der Batterie von einem qualifizierten Servicetechniker durchgeführt werden

## Direttiva dell'Unione Europea relativa alla raccolta, al trattamento e allo smaltimento di batterie e accumulatori Questo prodotto contiene una batteria utilizzata per preservare l'integrità dei dati dell'orologio in tempo reale o delle impostazioni del prodotto e

la sua durata si intende pari a quella del prodotto. Eventuali interventi di riparazione o sostituzione della batteria devono essere eseguiti da un tecnico dell'assistenza qualificato.

#### Directiva sobre baterías de la Unión Europea

Este producto contiene una batería que se utiliza para conservar la integridad de los datos del reloj de tiempo real o la configuración del producto y está diseñada para durar toda la vida útil del producto. El mantenimiento o la sustitución de dicha batería deberá realizarla un técnico de mantenimiento cualificado.

Směrnice Evropské unie pro nakládání s bateriemi Tento výrobek obsahuje baterii, která slouží k uchování správných dat hodin reálného času nebo nastavení výrobku. Baterie je navržena tak, aby Tento výrobek obsahuje bate vydržela celou životnost výrobku. Jakýkoliv pokus o opravu nebo výměnu baterie by měl provést kvalifikovaný servisní technik.

#### FU's batteridirektiv

Produktet indeholder et batteri, som bruges til at vedligeholde dataintegriteten for realtidsur- eller produktindstillinger og er beregnet til at holde i hele produktets levetid. Service på batteriet eller udskiftning bør foretages af en uddannet servicetekniker.

Richtlijn batterijen voor de Europese Unie Dit product bevat een batterij die wordt gebruikt voor een juiste tijdsaanduiding van de klok en het behoud van de productinstellingen. Bovendien is deze ontworpen om gedurende de levensduur van het product mee te gaan. Het onderhoud of de vervanging van deze batterij moet door een gekwalificeerde onderhoudstechnicus worden uitgevoerd.

#### Euroopa Liidu aku direktiiv

Toode sisaldab akut, mida kasutatakse reaalaja kella andmeühtsuse või toote sätete säilitamiseks. Aku on valmistatud kestma terve toote kasutusaja. Akut tohib hooldada või vahetada ainult kvalifitseeritud hooldustehnik.

#### Euroopan unionin paristodirektiivi

Tämä laitie sisältää pariston, jota käytetään reaaliaikaisen kellon tietojen ja laitteen asetusten säilyttämiseen. Pariston on suunniteltu kestävän laitteen koko käyttöiän ajan. Pariston mahdollinen korjaus tai vaihto on jätettävä pätevän huoltohenkilön tehtäväksi.

#### Οδηγία της Ευρωπαϊκής Ένωσης για τις ηλεκτρικές στήλες

Αυτό το προϊόν περιλαμβάνει μια μπαταρία, η οποία χρησιμοποιείται για τη διατήρηση της ακεραιότητας των δεδομένων ρολογιού πραγματικού χρόνου ή των ρυθμίσεων προϊόντος και έχει σχεδιαστεί έτσι ώστε να διαρκέσει όσο και το προϊόν. Τυχόν απόπειρες επιδιόρθωσης ή αντικατάστασης αυτής της μπαταρίας θα πρέπει να πραγματοποιούνται από κατάλληλα εκπαιδευμένο τεχνικό.

#### Az Európai unió telepek és akkumulátorok direktívája

A termék tartalmaz egy elemet, melynek feladata az, hogy biztosítsa a valós idejű óra vagy a termék beállításainak adatintegritását. Az elem úgy van tervezve, hogy végig kitartson a termék használata során. Az elem bármilyen javítását vagy cseréjét csak képzett szakember végezheti el.

Eiropas Savienības Bateriju direktīva Produktam ir baterija, ko izmanto reālā laika pulksteņa vai produkta iestatījumu datu integritātes saglabāšanai, un tā ir paredzēta visam produkta dzīves ciklam. Jebkura apkope vai baterijas nomaiņa ir jāveic atbilstoši kvalificētam darbiniekam.

Europos Sąjungos baterijų ir akumuliatorių direktyva Šiame gaminyje yra baterija, kuri naudojama, kad būtų galima prižiūrėti realaus laiko laikrodžio veikimą arba gaminio nuostatas; ji skirta veikti visą gaminio eksploatavimo laiką. Bet kokius šios baterijos aptarnavimo arba keitimo darbus turi atlikti kvalifikuotas aptarnavimo technikas

Dyrektywa Unii Europejskiej w sprawie baterii i akumulatorów Produkt zawiera baterie wykorzystywaną do zachowania integralności danych zegara czasu rzeczywistego lub ustawień produktu, która podtrzymuje działanie produktu. Przegląd lub wymiana baterii powinny być wykonywane wyłącznie przez uprawnionego technika serwisu.

Diretiva sobre baterias da União Européia Este produto contém uma bateria que é usada para manter a integridade dos dados do relógio em tempo real ou das configurações do produto e é projetada para ter a mesma duração que este. Qualquer tentativa de consertar ou substituir essa bateria deve ser realizada por um técnico qualificado.

Smernica Európskej únie pre zaobchádzanie s batériami Tento výrobok obsohuje batériu, ktorá slúži na uchovanie správnych vladjov hodín reálneho času alebo nastavení výrobku. Batéria je skonštruovaná tak, aby vydržala celu živatnosť výrobku. Akykoľvek pokos o opravu alebo výmenu batérie by mal vykonať kvalifikovaný servisný technik.

#### Direktiva Evropske unije o baterijah in akumulatorjih

V tem izdelku je baterija, ki zagotavlja natančnost podatkov ure v realnem času ali nastavitev izdelka v celotni življenjski dobi izdelka. Kakršno koli popravilo ali zamenjavo te baterije lahko izvede le pooblaščeni tehnik.

#### EU:s batteridirektiv

Produkten innehåller ett batteri som används för att upprätthålla data i realtidsklockan och produktinställningarna. Batteriet ska räcka produktens hela livslängd. Endast kvalificerade servicetekniker får utföra service på batteriet och byta ut det.

#### Директива за батерии на Европейския съюз

Този продукт съдържа батерия, която се използва за поддържане на целостта на данните на часовника в реално време или настройките за продукта, създадена на издържи през целия живот на продукта. Сервизът или замяната на батерията трябва да се извършва от квалифициран

#### Directiva Uniunii Europene referitoare la baterii

Acest produs conține o baterie care este utilizată pentru a menține integritatea datelor ceasului de timp real sau setărilor produsului și care este proiectată să funcționeze pe întreaga durată de viață a produsului. Orice lucrare de service sau de înlocuire a acestei baterii trebuie efectuată de un tehnician de service calificat

## Informacje prawne

Urządzenie HP Photosmart spełnia wymagania określone przepisami obowiązującymi w kraju/ regionie użytkownika.

W tej części zawarte są następujące tematy:

- <u>Obowiązkowy numer identyfikacyjny modelu</u>
- <u>FCC statement</u>
- VCCI (Class B) compliance statement for users in Japan
- Notice to users in Japan about the power cord
- Notice to users in Korea
- Notice to users in Germany
- Noise emission statement for Germany
- HP Photosmart Plus e-All-in-One B210 series declaration of conformity

#### Obowiązkowy numer identyfikacyjny modelu

Ze względu na obowiązek identyfikacji produktowi nadano wymagany przepisami prawa numer modelu. Obowiązkowy numer identyfikacyjny modelu dla tego urządzenia to SNPRB-1001-01. Nie należy mylić tego numeru z nazwą handlową produktu (HP Photosmart Plus e-All-in-One B210 series itp.) ani z numerami produktów (CN216A itp.).

#### FCC statement

#### FCC statement

The United States Federal Communications Commission (in 47 CFR 15.105) has specified that the following notice be brought to the attention of users of this product.

This equipment has been tested and found to comply with the limits for a Class B digital device, pursuant to Part 15 of the FCC Rules. These limits are designed to provide reasonable protection against harmful interference in a residential installation. This equipment generates, uses and can radiate radio frequency energy and, if not installed and used in accordance with the instructions, may cause harmful interference to radio communications. However, there is no guarantee that interference will not occur in a particular installation. If this equipment does cause harmful interference to radio or television reception, which can be determined by turning the equipment off and on, the user is encouraged to try to correct the interference by one or more of the following measures:

- Reorient the receiving antenna.
- Increase the separation between the equipment and the receiver.
- Connect the equipment into an outlet on a circuit different from that to which the receiver is connected.
- Consult the dealer or an experienced radio/TV technician for help.

For further information, contact:

Manager of Corporate Product Regulations Hewlett-Packard Company 3000 Hanover Street Palo Alto, Ca 94304 (650) 857-1501

Modifications (part 15.21)

The FCC requires the user to be notified that any changes or modifications made to this device that are not expressly approved by HP may void the user's authority to operate the equipment.

This device complies with Part 15 of the FCC Rules. Operation is subject to the following two conditions: (1) this device may not cause harmful interference, and (2) this device must accept any interference received, including interference that may cause undesired operation.

#### VCCI (Class B) compliance statement for users in Japan

この装置は、クラスB情報技術装置です。この装置は、家 庭環境で使用することを目的としていますが、この装置が ラジオやテレビジョン受信機に近接して使用されると、受 信障害を引き起こすことがあります。取扱説明書に従って 正しい取り扱いをして下さい。

VCCI-B

製品には、同梱された電源コードをお使い下さい。 同梱された電源コードは、他の製品では使用出来ません。

#### Notice to users in Korea

| ובוב בים              | 이 기기는 가정용(8급)으로 전자파적합등록을 한 기기로서 주 |
|-----------------------|-----------------------------------|
| 8급 기기<br>(기자유 바소토지기기) | 로 가정에서 사용하는 것을 목적으로 하며. 모든 지역에서 사 |
| 0188 8880/00          | 용할 수 있습니다.                        |

#### Notice to users in Germany

### Sehanzeige-Arbeitsplätze

Das Gerät ist nicht für die Benutzung am Bildschirmarbeitsplatz gemäß BildscharbV vorgesehen.

### Noise emission statement for Germany

### Geräuschemission

LpA < 70 dB am Arbeitsplatz im Normalbetrieb nach DIN 45635 T. 19

#### HP Photosmart Plus e-All-in-One B210 series declaration of conformity

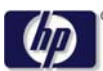

#### DECLARATION OF CONFORMITY

according to ISO/IEC 17050-1 and EN 17050-1

DoC #: SNPRB-1001-01-RevA Hewlett-Packard Company Supplier's Name: Supplier's Address: 138 Depot Road, #02-01, Singapore 109683 declares, that the product HP Photosmart Plus All-in-One Series - B210 Product Name and Model: Regulatory Model Number: 1) SNPRB-1001-01 Product Options: All RSVLD-0707 (802.11g/b) Radio Module: Power Adapter: 0957-2271 conforms to the following Product Specifications and Regulations: FMC: Class B CISPR 22:2005 / EN55022:2006 +A1:2007 Class B CISPR 24:1997 +A1:2001 +A2:2002 / EN 55024:1998 +A1:2001 +A2:2003 Class B EN 301 489-1 V1.8.1:2008-04 / EN 301 489-17 V.1.3.2:2008-04 IEC 61000-3-2:2005 / EN 61000-3-2:2006 IEC 61000-3-3:1994 +A1:2001 +A2:2005 / EN 61000-3-3:1995 +A1:2001 +A2:2005 FCC CFR 47 Part 15 Class B / ICES-003, Issue 4 GB9254-1998, GB17625.1-2003 Safety: IEC 60950-1:2001 / EN60950-1:2001 / EN 62311:2008 IEC 60825-1 Ed. 1.2:2001 / EN 60825-1 +A2 +A1:2002 (LED) Telecom: EN 300 328 V1.7.1:2006-05 Energy Use: Regulation (EC) No. 1275/2008 ENERGY STAR® Qualified Imaging Equipment Operational Mode (OM) Test Procedure

This device complies with part 15 of the FCC Rules. Operation is subject to the following two conditions: (1) This device may not cause harmful interference, and (2) this device must accept any interference received, including interference that may cause undesired operation.

The product herewith complies with the requirements of the Low Voltage Directive 2006/95/EC, the EMC Directive 2004/108/EC, the LP Directive 2005/32/EC, the R&TTE Directive 1999/5/EC and the European Council Recommendation 1999/519/EC on the limitation of Electromagnetic fields to the general public, and carries the C€ marking accordingly.

#### Additional Information:

 This product is assigned a Regulatory Model Number which stays with the regulatory aspects of the design. The Regulatory Model Number is the main product identifier in the regulatory documentation and test reports, this number should not be confused with the marketing name or the product numbers.

Singapore, December 11, 2009

Regulation (EC) No. 278/2009

Hou-Meng Yik, Manager Product Regulations Manager Customer Assurance, Business Printing Division

Local contact for regulatory topics only:

EMEA: Hewlett-Packard GmbH, HQ-TRE, Herrenberger Strasse 140, 71034 Boeblingen, Germany

U.S.: Hewlett-Packard, 3000 Hanover St., Palo Alto 94304, U.S.A. 650-857-1501

www.hp.com/go/certificates

## Przepisy w zakresie sieci bezprzewodowych

W tej części znajdują się następujące informacje prawne dotyczące produktów bezprzewodowych:

- Exposure to radio frequency radiation
- Notice to users in Brazil
- Notice to users in Canada
- European Union regulatory notice
- Notice to users in Taiwan

#### Exposure to radio frequency radiation

#### **Exposure to radio frequency radiation**

**Caution** The radiated output power of this device is far below the FCC radio frequency exposure limits. Nevertheless, the device shall be used in such a manner that the potential for human contact during normal operation is minimized. This product and any attached external antenna, if supported, shall be placed in such a manner to avoid the potential for human contact during normal operation. In order to avoid the possibility of exceeding the FCC radio frequency exposure limits, human proximity to the antenna shall not be less than 20 cm (8 inches) during normal operation.

#### Notice to users in Brazil

#### Aviso aos usuários no Brasil

Este equipamento opera em caráter secundário, isto é, não tem direito à proteção contra interferência prejudicial, mesmo de estações do mesmo tipo, e não pode causar interferência a sistemas operando em caráter primário. (Res.ANATEL 282/2001).

#### Notice to users in Canada

#### Notice to users in Canada/Note à l'attention des utilisateurs canadiens

**For Indoor Use.** This digital apparatus does not exceed the Class B limits for radio noise emissions from the digital apparatus set out in the Radio Interference Regulations of the Canadian Department of Communications. The internal wireless radio complies with RSS 210 and RSS GEN of Industry Canada.

**Utiliser à l'intérieur.** Le présent appareil numérique n'émet pas de bruit radioélectrique dépassant les limites applicables aux appareils numériques de la classe B prescrites dans le Règlement sur le brouillage radioélectrique édicté par le ministère des Communications du Canada. Le composant RF interne est conforme a la norme RSS-210 and RSS GEN d'Industrie Canada.

#### **European Union regulatory notice**

#### **European Union Regulatory Notice**

Products bearing the CE marking comply with the following EU Directives:

- Low Voltage Directive 2006/95/EC
- EMC Directive 2004/108/EC

CE compliance of this product is valid only if powered with the correct CE-marked AC adapter provided by HP.

If this product has telecommunications functionality, it also complies with the essential requirements of the following EU Directive:

• R&TTE Directive 1999/5/EC

Compliance with these directives implies conformity to harmonized European standards (European Norms) that are listed in the EU Declaration of Conformity issued by HP for this product or product family. This compliance is indicated by the following conformity marking placed on the product.

# **(()**

The wireless telecommunications functionality of this product may be used in the following EU and EFTA countries:

Austria, Belgium, Bulgaria, Cyprus, Czech Republic, Denmark, Estonia, Finland, France, Germany, Greece, Hungary, Iceland, Ireland, Italy, Latvia, Liechtenstein, Lithuania, Luxembourg, Malta, Netherlands, Norway, Poland, Portugal, Romania, Slovak Republic, Slovenia, Spain, Sweden, Switzerland and United Kingdom.

#### Products with 2.4-GHz wireless LAN devices

#### France

For 2.4 GHz Wireless LAN operation of this product certain restrictions apply: This product may be used indoor for the entire 2400-2483.5 MHz frequency band (channels 1-13). For outdoor use, only 2400-2454 MHz frequency band (channels 1-9) may be used. For the latest requirements, see http://www.art-telecom.fr.

#### Italy

License required for use. Verify with your dealer or directly with the General Direction for Frequency Planning and Management (Direzione Generale Pianificazione e Gestione Frequenze).

#### Notice to users in Taiwan

低功率電波輻射性電機管理辦法

第十二條

經型式認證合格之低功率射頻電機,非經許可,公司、商號或使用者均不得擅自變更頻 率、加大功率或變更設計之特性及功能。

第十四條

低功率射頻電機之使用不得影響飛航安全及干擾合法通信;經發現有干擾現象時,應立 即停用,並改善至無干擾時方得繼續使用。

前項合法通信,指依電信法規定作業之無線電通信。低功率射頻電機須忍受合法通信或 工業、科學及醫藥用電波輻射性電機設備之干擾。 Rozdział 10

# Indeks

## В

bezpieczeństwo sieć, klucz WEP 39

### D

drukowanie dane techniczne 53

### E

etykiety dane techniczne 52

## F

folie dane techniczne 52

#### G

gwarancja 49

informacje prawne prawny numer identyfikacyjny modelu 59 informacje techniczne dane dotyczące papieru 52 dane techniczne drukowania 53 dane techniczne kopiowania 53 dane techniczne środowiska pracy 52 parametry skanowania 53 wymagania systemowe 52

## Κ

karta sieciowa 35, 36 klucz WEP, ustawianie 39 koperty dane techniczne 52 kopiowanie dane techniczne 53

### 0

obsługa klienta gwarancja 49 obsługa telefoniczna 48 odzysk pojemniki z tuszem 55 okres obsługi telefonicznej okres obsługi 49

### Ρ

panel sterowania funkcje 8 przyciski 8 papier dane techniczne 52 papier fotograficzny dane techniczne 52 papier fotograficzny 10 x 15 cm dane techniczne 52 papier Legal dane techniczne 52 papier Letter dane techniczne 52 papier Letter dane techniczne 52 po upływie okresu obsługi 49 przyciski, panel sterowania 8

## S

sieć karta sieciowa 35, 36 zabezpieczenia 39 skanowanie parametry skanowania 53 szyfrowanie klucz WEP 39

## Ś

środowisko dane techniczne środowiska pracy 52 Program ochrony środowiska 53

#### U

uregulowania prawne

oświadczenia o sieciach bezprzewodowych 62

#### W

wymagania systemowe 52

### Ζ

zabezpieczenia rozwiązywanie problemów 39 sieć, klucz WEP 39